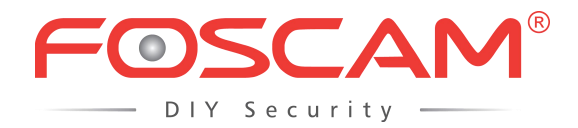

## Instrukcja obsługi

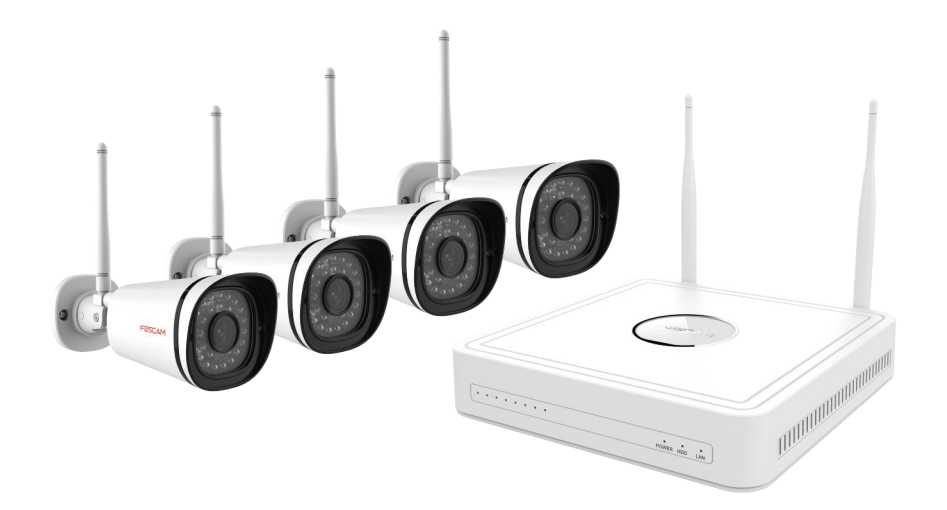

Model: FN3104W-B4

Wersja: 1.0.2

## Tabela Zawartość

| Tabela Zawartość                          | ja      |
|-------------------------------------------|---------|
| Ostrzeżenie bezpieczeństwa                | 111     |
| Przedmowa                                 | IV      |
| Ważne instrukcje dotyczące bezpieczeństwa | V       |
| 1 Przeglad                                | 1       |
|                                           |         |
| 1.1 Produkt Wprowadzenie                  | 1       |
| 1.2 Kluczowe funkcje                      | 1       |
| Wersja 1.3 Odpowiednie                    | 3       |
| 1,4 Ikony Opis                            | 3       |
| 1.5 Podstawowe funkcje                    | 4       |
| Działanie 1.6 USB Mouse                   | 5 2 GUI |
| 6                                         |         |
|                                           |         |
| 2.1 Logowanie                             | 0,6     |
| 2.2 Setup Wizard                          | 6       |
| 2.3 Menu skrótów                          | 6       |
| 2.4 Menu                                  | 0,8     |
| 2.4.1 Dodawanie urządzeń                  | 9       |
| 2.4.2 Odtwarzanie                         | 11      |
| 2 4 3 Harmonogram                         | 14      |
|                                           | 45      |
| 2.4.4 Informacje o urządzeniu             | 15      |
| 2.4.5 Ustawienia                          | 18      |
| 2.4.6 Układ                               | 31      |
| 3 Web                                     | 35      |
| 3.1 instrukcje przed Login                | 35      |
| 3.2 Log In                                | 35      |
| 3.3 Live Video                            | 38      |
| 2.4 Konfiguracia Darametr                 | 42      |
| 5.4 Nonngulacja Palamen                   | 42      |

| 3.4.1 Dodawanie urządzeń           | 42                |
|------------------------------------|-------------------|
| 3.4.2 Harmonogram nagrywania       | 43                |
| 3.4.3 Alarm                        | 44                |
| 3.4.4 Informacje o urządzeniu      |                   |
| 3.4.5 Ustawienia podstawowe        | 51                |
| 3.4.6 System Zarządzania           | 60                |
| 3.5 Odtwarzanie                    | 65 4 Załącznik nr |
| <br>                               |                   |
| 4,1 Pojemność HDD Obliczanie       |                   |
| 4.2 Podstawowe funkcje             | 69                |
| 4.3 Dane                           | 74                |
| 4.4 FAQ                            |                   |
| 4.5 Słowniczek                     | 80                |
| 4,6 CE i FCC                       |                   |
| 4,7 gwarancja                      | 81                |
| 4.8 Oświadczenie                   | 85                |
| 4.9 Uzyskiwanie pomocy technicznej |                   |

## Ostrzeżenie bezpieczeństwa

• Proszę zmienić hasło konta Foscam NVR App i nazwisko NVR i kamery użytkownik regularnie. Hasło powinno zawierać

kombinację cyfr, liter i znaków specjalnych.

- Proszę zachować nazwę użytkownika i hasło kamer, NVR i Foscam NVR App stanowią bezpieczne.
- Należy regularnie aktualizować swój aparat do najnowszej wersji oprogramowania dla optymalnego doświadczenia użytkownika.

## Przedmowa

Zapraszamy do korzystania z naszego produktu, Network Video Recorder (NVR) Kit. Ten dokument skupia się głównie na instalacji i konfiguracji systemu aplikacji NVR Kit. Dzięki wysokiej wydajności wideo, przyjazny dla użytkownika GUI i praktycznych wzorów przemysłowych. Ta seria NVR Kit nadaje się do zastosowań cywilnych, takich jak domy, sklepy, kafejki internetowe, jak i małych firm, oprócz podstawowych aplikacjach bezpieczeństwa i nadzoru.

#### Ustawienia domyślne

NVR / Kamera: Domyślny administrator i hasło to admin i (puste).

## Deklaracja

- Cechą produktu w tym podręczniku jest tylko w celach informacyjnych. Proszę przeważają produktu fizycznego.
- Podręcznik zawiera wiele modeli produktów w celach informacyjnych. Poszczególne operacje nie są wymienione pojedynczo. Proszę
   wykonać operacje w zależności od rzeczywistego produktu.
- Ponieważ rzeczywiste środowisko mogą być zróżnicowane, rzeczywiste wartości niektórych danych może się różnić od wartości podanych w instrukcji. Jeśli istnieją jakiekolwiek wątpliwości lub sporu, ostateczna interpretacja przeważa.
- Jeśli nie przestrzegać instrukcji podczas pracy, będzie ponosić żadnych strat spowodowanych ich.

## Ważne instrukcje dotyczące bezpieczeństwa

W tym rozdziale opisano sposób korzystania z produktu prawidłowo, tak aby zapobiec niebezpieczeństwu i utratę mienia. Należy postępować zgodnie z instrukcjami bezpieczeństwa podczas korzystania z tego produktu.

## Środowisko instalacji

- Zapewnić urządzenie jest zainstalowane w dobrze wentylowanym, środowisku wolnym od kurzu.
- Zaleca się stosowanie stabilizatora napięcia na dostawę mocy. Jeśli zasilacz był niezrównany, urządzenie może działać nieprawidłowo lub przestać działać.
- Sprawdzić, czy napięcie zasilania dodatkowego samo jest z wymogu NVR, a uziemienie działa prawidłowo.
- Odległość pomiędzy KRP i inne urządzenia lub ściany powinna być większa niż 6 cm / 2.4in dala aby ułatwić odprowadzanie ciepła.

#### Środki ostrożności

- Proszę trzymać urządzenie poziomo i uniknąć pochylenia lub inwersji.
- Nie dotykać włącznik z mokrymi rękami lub wilgotnych przedmiotów, aby uniknąć porażenia prądem.
- Nie przelewać złożenie ciekłego lub metalowej z NVR Aby uniknąć błędu zwarcia lub Blaze.
- NVR nie zawiera żadnego urządzenia magazynującego. Proszę zainstalować dysk twardy lub podłączyć do urządzenia pamięci masowej po pierwsze. W
  przeciwnym razie nie można przeprowadzić operacji, takich jak nagrywanie i odtwarzanie.
- Proszę nacisnąć przycisk zasilania, aby wyłączyć NVR zamiast odcinając zasilanie bezpośrednio do uniknięcia do uszkodzonego urządzenia pamięci masowej.
- Nie zabierać urządzenie, gdy pracuje (lub podłączania do zasilania).

# 1 Przegląd

## 1,1 Wprowadzenie produktów

Seria produktu jest Kit NVR. Ten zaawansowany produkt serii otrzymuje wysokiej jakości strumienia wideo, który jest nadawany cyfrowo przez kamery IP (IPC). Produkt może wykonywać jednocześnie podgląd obrazu na żywo, nagrywanie, odtwarzanie, zdalny dostęp oraz tworzenie kopii zapasowych.

## 1.2 Kluczowe funkcje

## Monitorowanie sieci

Możesz uzyskać dostęp do systemu NVR zdalnie za pośrednictwem przeglądarki na komputerze lub dostępu do systemu NVR lokalnie za pomocą wyświetlacza lub monitora.

## Multi-screen Podgląd

podgląd Multi-screen wskazuje, że niektóre strony są wyświetlane na ekranie monitora opartego na tej samej skali.

### Nagranie

NVR obsługuje nagrywanie i przechowywanie plików wideo na dysk twardy (HDD). Pliki zapisane filmy można przeszukiwać lub odtwarzane za pośrednictwem sieci lokalnej lub GUI.

Zapis może być klasyfikowany do harmonogramu nagrywania, nagrywanie ręczne oraz nagrywanie alarmowe z niskim priorytetem na wysokim priorytecie. Jeśli nagrywanie dowolnych dwóch typów jest włączona w tym samym czasie, tylko nagrania z wyższym priorytetem staje się skuteczne.

harmonogram nagrywania

Można wybrać segment zaplanowanym czasie aby włączyć lub wyłączyć nagrywanie.

Nagrywanie ręczne

Można instrukcja umożliwiają nagrywanie w odpowiednim kanale.

Detekcja ruchu Nagrywanie

Po funkcja wykrywania ruchu jest włączona, a nagranie jest zaznaczone, nagrywanie detekcji ruchu jest włączona, gdy jest

aktywowana detekcja ruchu w obszarze wykrywania segmentu i czas detekcji.

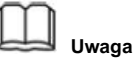

Kiedy czas systemowy NVR i czas IPC są różne, nagrywanie NVR będzie na podstawie czasu systemowego NVR.

#### Odtwarzanie nagranego dźwięku

Można odtwarzać pliki wideo nagrania zapisane na dysku twardym. Zapis obejmuje nagrywanie harmonogramu, nagrywanie ręczne oraz nagrywanie alarmowe. Odtwarzanie pojedynczych ekran i cztery ekranem synchronicznego odtwarzania są obsługiwane. Gdy tryb wyświetlania jest 1080P, obsługuje tylko odtwarzanie pojedynczego ekranu.

### Alarm

#### Alarm detekcji ruchu

Można skonfigurować informacje o detekcji ruchu odpowiedniego kanału w systemie NVR. Gdy obiekt porusza się w obszarze segmentu i detekcji czasu detekcji, wyzwalany jest alarm, system NVR umożliwia nagrywanie detekcji ruchu, wysyła zdjęcia do swojej skrzynki pocztowej i przesyłanie zdjęć na serwer FTP.

## Zarządzanie IPC

można wyszukać urządzenia IPC w sieci LAN poprzez dodawanie urządzeń NVR i IPC do kanału NVR. Przez NVR, można również zarządzać urządzeniami IPC.

## Zarządzanie HDD

Gdy dysk staje się wyjątkowe (na przykład utrata HDD, HDD Full, a HDD Error), brzęczyk NVR alarm dźwiękowy.

Gdy dysk jest pełny, można wybrać cykl pokrycie najwcześniejszy zapis lub zatrzymać nagrywanie.

## Inne funkcje

- Obsługuje funkcji rejestrowania.
- Wspierać lokalną produkcję GUI i wykonywać operacje skrótów przez myszy.
- Trzy role mogą uzyskać dostęp do NVR, które są odpowiednio odwiedzających, operator i administrator. Prawa trzech ról różnią się od niskiego do wysokiego.

## Wersja 1.3 Odpowiednie

| Nazwa        | Zalecana konfiguracja                                                                               |  |
|--------------|----------------------------------------------------------------------------------------------------|--|
|              | Zaleca się wyposażyć 16: 9 monitora o rozdzielczości wyższej niż 1280 * 720.                        |  |
| Monitor      |                                                                                                    |  |
| Sieć         | 10 / 100M Ethernet lub powyżej.                                                                     |  |
|              | Ten produkt obsługuje 32-bitowe wersje IE8 lub później i nie obsługuje 64-bitowych przeglądarek IE. |  |
| Przeglądarka | Obsługuje również firmy Apple Safari i Mozilla Firefox.                                             |  |

## 1,4 Ikony Opis

W trybie Live View, są ikony w prawym górnym pełnym ekranie. •

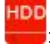

: Dysk twardy jest pełny, a nagranie zostało zatrzymane.

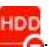

🤆 HDD nie jest włożona do KRP lub twardy dysk połączony z KRP jest nieprawidłowy.

• W trybie Live View, są ikony w prawym dolnym rogu ekranu dla każdego kanału,

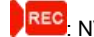

NVR nagrywa dla IPC.

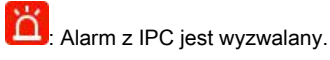

ikona

w prawej górnej części okna: Wyjście aktualnego menu do menu nadrzędnego.

## 1.5 Podstawowe funkcje

## **Uruchamianie NVR**

Włącz przełącznik zasilania na tylnym panelu. Wskaźnik LED zasilania powinien zmienić kolor na zielony wskazuje, że urządzenie zaczyna się

uruchomić.

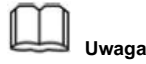

Jeśli wskaźnik zasilania LED na panelu przednim nie świeci, należy sprawdzić, czy zasilacz jest podłączony do gniazdka elektrycznego i wyłącznik zasilania jest włączony;

## Wyłączanie NVR

Istnieją dwa sposoby odpowiednie do zamknięcia NVR w interfejsie GUI.

- Po zalogowaniu, kliknij prawym przyciskiem myszy, można kliknąć Zamknąć w menu podręcznym.
- Wybierać Menu> System w interfejs menu, a następnie kliknij Zamknąć w interfejsie systemu.

Następnie wyłącz przełącznik zasilania na tylnym panelu, wskaźnik zasilania LED na przednim panelu zgaśnie.

#### Nastawić

Można zresetować urządzenie NVR, aby przywrócić ustawienia fabryczne. Można wybrać dowolny z następujących metod działać.

- Przycisk Reset: Naciśnij i przytrzymaj go przez 3 sekundy, aby zresetować wszystkie parametry do ustawień fabrycznych na spodzie NVR.
- GUI lokalny: Wybierz Menu> System w interfejs menu, a następnie kliknij Przywrócenie ustawień fabrycznych w interfejsie systemu.
- Web GUI: Wybierz

00

Parametr)> System Management> Ustawienia fabryczne.

Przywrócenie ustawień fabrycznych Zostanie wyświetlona strona.

## Działanie 1.6 USB Mouse

Podłącz mysz USB do jednego z interfejsów USB na tylnym panelu urządzenia NVR.

Operacja myszy na lokalnym GUI jest pokazany poniżej.

| Nazwa                    | Akcja                          | Opis                                                                            |
|--------------------------|--------------------------------|---------------------------------------------------------------------------------|
| Lewy przycisk myszy      | Pojedyncze kliknięcie          | Menu lub okno: wybrać i wprowadzić.                                             |
|                          | Podwójne kliknięcie            | Tryb podglądu lub Tryb odtwarzania: Przełączanie pomiędzy pojedynczym ekranie i |
|                          |                                | multi-screen.                                                                   |
|                          | Kliknij i pole czasu lub o     | pszaru Przeciągnij: Wybierz czas lub zakres strefy.                             |
|                          |                                | Pasek czasu: przeciągnij pasek czasu.                                           |
| Kliknij prawym przyciski | em myszy Pojedyncze kliknięcie | Podgląd na żywo: Pokaż menu.                                                    |
|                          |                                | Menu: Wyjście aktualnego menu do menu nadrzędnego.                              |

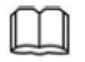

## Uwaga

Single-Click wymienione w tym artykule dotyczą lewym klawiszem myszy.

## **2** GUI

Można odwiedzić lokalne urządzenia NVR poprzez wyświetlacz lub monitora, a także wyświetlać lub zarządzania systemem NVR.

Urządzenie NVR jest podłączony do sieci, myszy i urządzeń pamięci masowej mobile zostały pomyślnie zainstalowane. Upewnij się, że urządzenie wyjściowe wideo jest prawidłowo podłączony.

## 2.1 Logowanie

Dla operacji, proszę odnieść się do Przewodnik Quick Setup.

## Kreator konfiguracji 2.2

Domyślnie Kreator instalacji rozpoczyna się po załadowaniu NVR. Kreator instalacji może chodzić przez kilka ważnych ustawień NVR.

Jeśli nie chcesz korzystać z kreatora konfiguracji w danym momencie, kliknij prawym przyciskiem myszy, aby rzucić palenie.

Do pracy należy zapoznać się Przewodnik szybkiej instalacji.

## 2.3 Menu skrótów

Po zalogowaniu, kliknij prawym przyciskiem myszy, można wejść do menu skrótów.

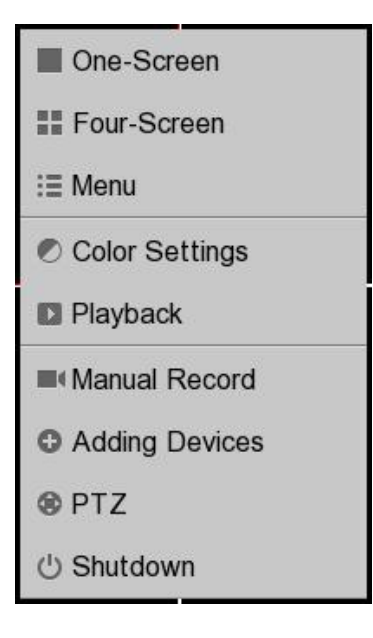

## **One-Screen / Four-Screen**

Przełączać się pomiędzy różnymi kanałami wideo.

Uwaga: Zestaw NVR obsługuje cztery kanały.

### Menu

Kliknij Menu aby wprowadzić Menu interfejs, zawiera Dodawanie urządzeń, Odtwarzanie, Harmonogram i Informacje Device, Ustawienia i systemu. Aby uzyskać szczegółowe informacje, zapoznaj się z 2.4 Menu,

#### Ustawienia kolorów

Kliknij Ustawienia kolorów aby wybrać kanał do zmiany koloru, a następnie dostosować parametry odcień, jasność,

kontrast, nasycenie i ostrość.

| Co           | Color Setting |         |  |  |  |
|--------------|---------------|---------|--|--|--|
| Channel      | Ch01          | ~       |  |  |  |
| Hue —        |               | 50      |  |  |  |
| Brightness — | -0-           | 50      |  |  |  |
| Contrast —   |               | 50      |  |  |  |
| Saturation — |               | 60      |  |  |  |
| Sharpness —  |               | — 55    |  |  |  |
|              | Refresh       | Default |  |  |  |

#### Odtwarzanie nagranego dźwięku

Można wyświetlić film z każdego kanału do odtwarzania. Aby uzyskać szczegółowe informacje, zapoznaj się z 2.4.2 Odtwarzanie ,

#### Nagrywanie ręczne

Kliknij Nagrywanie ręczne ustawić ręcznie rekord dla pojedynczego kanału lub wszystkich kanałów.

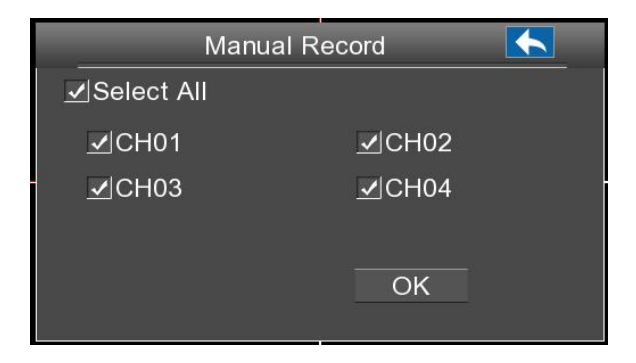

#### [ Włącz zapisy]

Sprawdź Kanał pole wyboru, kliknij ok Przycisk odniosły skutek.

Kliknij prawym przyciskiem myszy, aby powrócić do interfejsu podglądu na żywo. Interfejs w trybie Live View, istnieje ikona

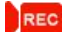

w prawym dolnym rogu ekranu dla kanału.

#### [ Wyłącz zapisy]

Odznacz pole wyboru kanału, kliknij ok Przycisk odniosły skutek.

Kliknij prawym przyciskiem myszy, aby powrócić do okna podglądu na żywo. W trybie Live View, ikona zniknęła

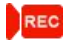

w prawym dolnym rogu ekranu dla kanału.

#### Dodawanie urządzeń

Można dodawać i podłączyć kamery IP, należy skonfigurować połączenie z kamer IP, usunąć połączenie kamery IP. Aby uzyskać

szczegółowe informacje, zapoznaj się z 2.4.1 Dodawanie urządzeń ,

## Zamknąć

Kliknij Zamknąć aby wejść na stronę Shutdown. Możesz zalogować się, restart lub zamknięcie systemu NVR.

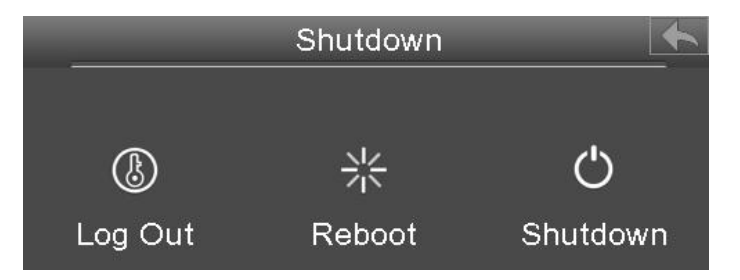

## 2.4 Menu

Kliknij prawym przyciskiem myszy w trybie podglądu na żywo, a następnie wybierz Menu z Menu skrótów, Menu wyświetlany jest interfejs.

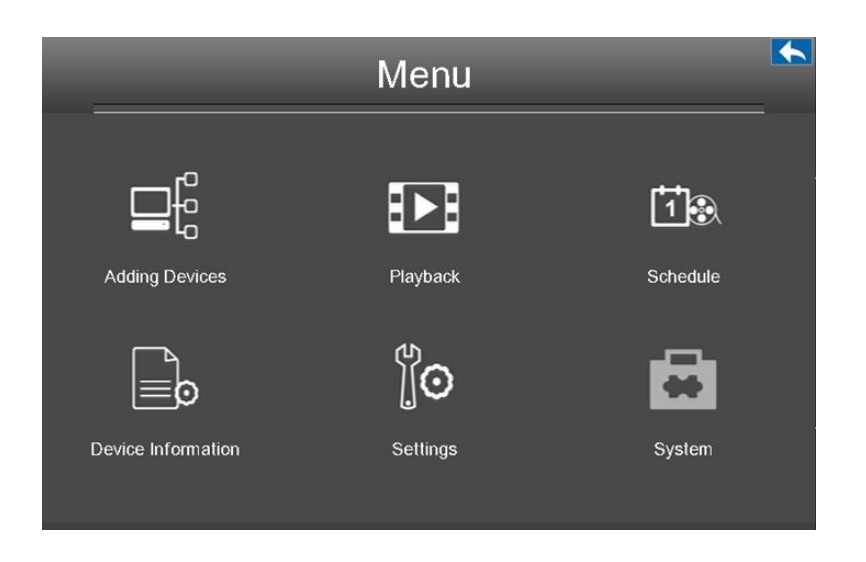

### 2.4.1 Dodawanie urządzeń

Kliknij prawym przyciskiem myszy w trybie podglądu na żywo, a następnie wybierz Dodawanie urządzeń z Menu skrótów, lub wybierz Menu> Urządzenia Dodajesz w interfejsie Menu. Dodawanie urządzeń wyświetlany jest interfejs.

Można wyszukiwać i dodawać Internetowe kamery IP, wykonując operację. Po dodaniu kamer IP, podstawowe informacje o listach kamery w Lista IP Camera, i można skonfigurować podstawowe ustawienia kamer IP.

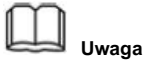

Przed dodaniem kamery IP, upewnij się, że kamera IP obsługuje FS lub ONIVF protokół. I masz nazwę użytkownika, hasło i numer portu kamery IP.

|                 | Ad               | ding Dev      | vices        |       |
|-----------------|------------------|---------------|--------------|-------|
| IP Camera List  |                  |               |              |       |
| ChannelDevice N | lame MAC Address | Status channe | el switching |       |
| 1 FI9800V       | N A0E0EE808EB    | E Offline 🔺   | ▼            |       |
| 2 F19800E       | A0E91FD0722      | D Offline 🔺   | ▼            |       |
| 3               |                  |               |              |       |
| 4               |                  |               |              |       |
|                 |                  |               |              |       |
| Automatic addin | g IPcamera       |               |              |       |
|                 | Delete           | Save          | Manual       | y Add |

Rejestrator automatycznie wykrywa wszystkie on-line kamery IP, które mogą się połączyć. Musisz znać swoją nazwę kamery IP i hasło do połączenia.

#### Automatyczne dodawanie kamery IP

Jeżeli aparat został podłączony aparat fotograficzny, który jest equipmented w package.You może automatycznie dodać aparatu do NVR. Sprawdź Automatyczne dodawanie wyboru kamery IP. System NVR automatycznie zsynchronizować swoje hasło z ręczne dodawanie kamery IP.

## Ręczne dodawanie kamer IP

Jeżeli podłączony aparat fotograficzny, który nie jest urządzeniem w opakowaniu. Można ręcznie dodać kamerę do NVR.

#### 1, odznacz Automatyczne dodawanie kamery IP checkbox.

2, Kliknij Dodaj ręcznie Przycisk do dodawania strony urządzeń.

|                                  | Addin                       | lg De∖      | /ices          |                             |
|----------------------------------|-----------------------------|-------------|----------------|-----------------------------|
| Device Name                      | IP Address<br>172.16.10.100 | Proto       | col Port<br>88 | MAC Address 0000beef0091    |
| IPC 1                            | 192.168.10.135              | нт          | 88             | 0000beef0091                |
| <ul> <li>Wybierz IPC.</li> </ul> |                             |             |                |                             |
| <                                |                             |             |                | >                           |
|                                  | ~ ~                         | -<br>       |                |                             |
| User Name admin                  | 0.000.000                   | Su          | Password       |                             |
|                                  | Refresh                     | Ţ           | Add            |                             |
|                                  | 3.Kliknij przycisk          | ▼<br>Dodaj. |                | ▼<br>2. Wprowadź nazwę użyt |

#### Uwaga:

Upewnij się, że adres IP kamery IP i NVR w tym samym segmencie sieci, a także maski podsieci i bramy są takie same jak NVR jest.

#### 3, A aparat i jego informacja zostanie dodana do listy kamer IP. Na koniec kliknij Zapisz

Przycisk odniosły skutek.

|                  | Ac              | lding De    | vices          | <b>•</b>     |
|------------------|-----------------|-------------|----------------|--------------|
| IP Camera List   |                 |             |                |              |
| ChannelDevice N  | ame MAC Address | Status cha  | nnel switching |              |
| 1 FI9800V        | V A0E0EE808EE   | E Offline 🔺 | •              |              |
| 2 FI9800E        | A0E91FD0722     | D Offline 🔺 | •              |              |
| 3                |                 |             |                |              |
| 4                |                 |             |                |              |
|                  |                 |             |                | 2            |
|                  |                 |             |                |              |
|                  |                 |             |                |              |
|                  |                 |             |                |              |
| Automatic adding | ) IPcamera      |             |                |              |
|                  | Delete          | Save        |                | Manually Add |

4 , Kliknij prawym przyciskiem myszy, aby powrócić do poprzedniego interfejsu.

### 2.4.2 Odtwarzanie

Kliknij prawym przyciskiem myszy w trybie podglądu na żywo, a następnie wybierz Odtwarzanie nagranego dźwięku z Menu skrótów, lub wybierz Menu>

Odtwarzanie w interfejsie Menu. Odtwarzanie nagranego dźwięku wyświetlany jest interfejs.

Obsługuje pojedynczy ekran lub czterech ekranów.

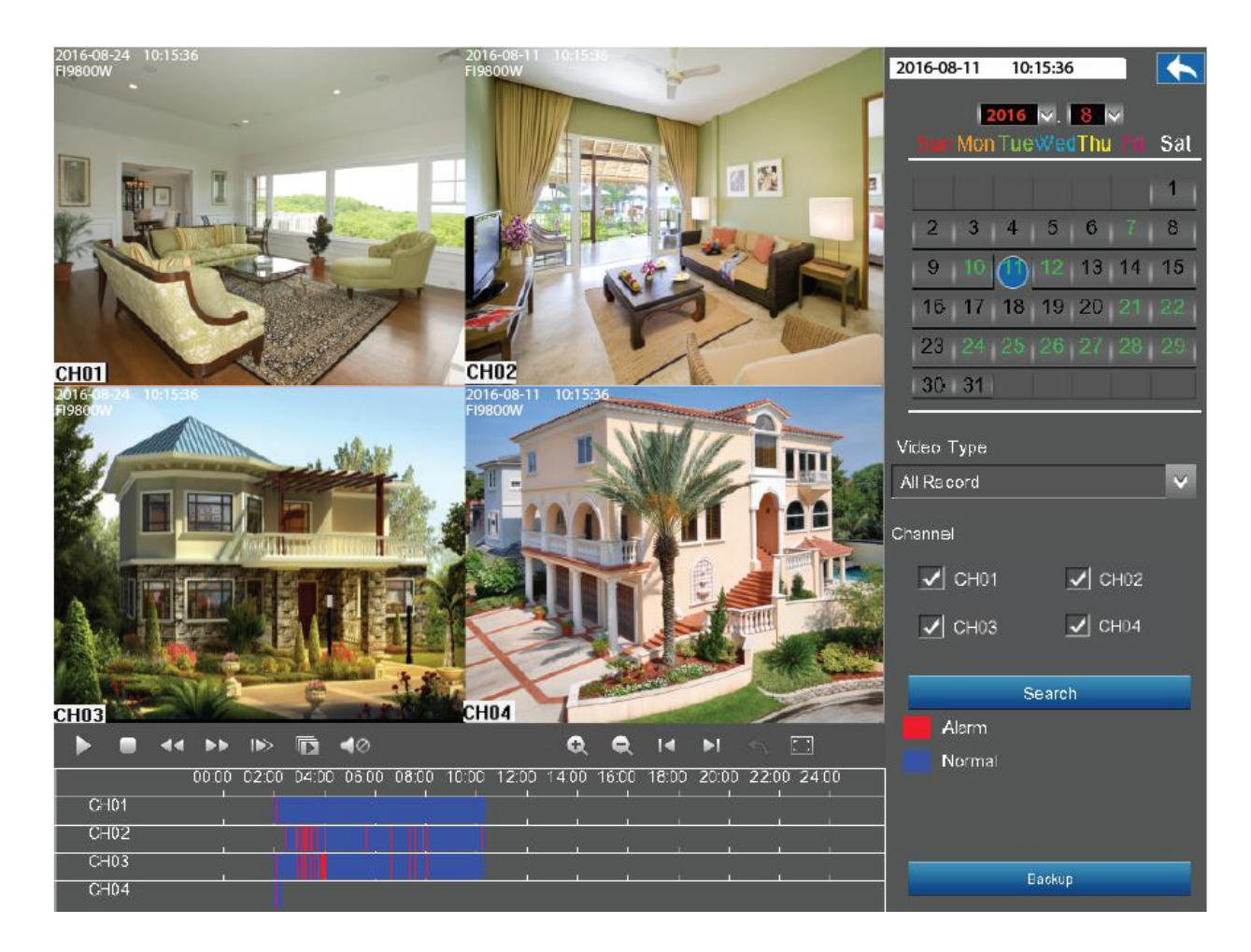

1. Wybierz datę w kalendarzu z nagrywania.

#### 2. Wybierz Rodzaj wideo i zaznacz pole wyboru z Kanałów. Można wybrać maksymalnie cztery

kanały do odtwarzania w tym samym czasie.

3. Kliknij Szukanie Przycisk do wyszukiwania dopasowane nagranych plików. Jeśli istnieją wyniki wyszukiwania, a potem

zostaną pokazane w barze czasu.

4. Kliknij ikonę

aby odtworzyć film nagrywania.

### Zarządzaj nagranie

| Przycisk | Opis                                                                                                    |
|----------|----------------------------------------------------------------------------------------------------|
|          | Po wyszukaniu pliku, kliknij przycisk, aby grać.                                                               |
|          | Zatrzymać                                                                                                    |
| 44       | Szybkie przewijanie do tyłu. Szybko do tyłu prędkość może być 4 razy, 8 razy, 16 razy lub 32 razy na normalnej |
|          | prędkości odtwarzania. Kliknij ten przycisk. Wielokrotność normalne                                            |

|    | Prędkość odtwarzania jest wyświetlany w prawym górnym rogu strony odtwarzania. Na przykład << X4 wskazuje                 |
|----|----------------------------------------------------------------------------------------------------|
|    | aktualny szybko do tyłu prędkość jest czterokrotnie z normalną prędkością.                                                |
|    |                                                                                                    |
|    |                                                                                                    |
| •• | Przewijanie do przodu. Szybka prędkość jazdy może być dwa razy, 4 razy, 8 razy, 16 razy lub 32 razy większej od normalnej |
|    | prędkości odtwarzania. Kliknij ten przycisk. Wielokrotność normalnej prędkości odtwarzania wyświetlany jest w prawym      |
|    | górnym rogu strony odtwarzania. Na przykład >> X2 wskazuje, że aktualna prędkość odtwarzania jest dwukrotnie większa od   |
|    | normalnej prędkości.                                                                                                    |
|    |                                                                                                    |
|    | Powolny postęp. Powolny postęp prędkość może być 1/2, 1/4, 1/8, 1/16 razy razy lub 1/32 czasy normalnej                   |
|    | prędkości odtwarzania. Kliknij ten przycisk. Wielokrotność normalnej prędkości odtwarzania wyświetlany jest               |
|    | w prawym górnym rogu strony odtwarzania. Na przykład >> X1 / 2 wskazuje, że aktualna prędkość                             |
|    | odtwarzania jest 1/2 razy z normalną prędkością.                                                                          |
|    |                                                                                                    |
|    | Klatka do przodu. Zobacz zdjęcie każdej ramce.                                                                            |

#### Czas odtwarzania i maksymalizować odtwarzanie wideo

| Przycisk | Opis                                                                                                    |
|----------|----------------------------------------------------------------------------------------------------|
| Ø        | Powiększenia w osi czasu.                                                                                                    |
| Ø        | Zoom-out oś czasu.                                                                                                    |
|          | Lewo przesuwając oś czasu.                                                                                                    |
| ▶1       | Prawo przesuwając oś czasu.                                                                                                    |
| 45       | Powrót do ostatniego odtwarzania pasku postępu.                                                                                                    |
|          | Uczynić wideo z gry zmaksymalizowane. Po wideo jest zmaksymalizowane, kliknij prawym przyciskiem myszy, aby wyjść z aktualnie zmaksymalizowane wideo. |

#### 2.4.3 Harmonogram

#### Wybierać Menu> Ustawienia> Terminarz w interfejsie Menu. Rozkład wyświetlany jest interfejs.

Można włączyć lub wyłączyć zapis harmonogramu dla każdego kanału.

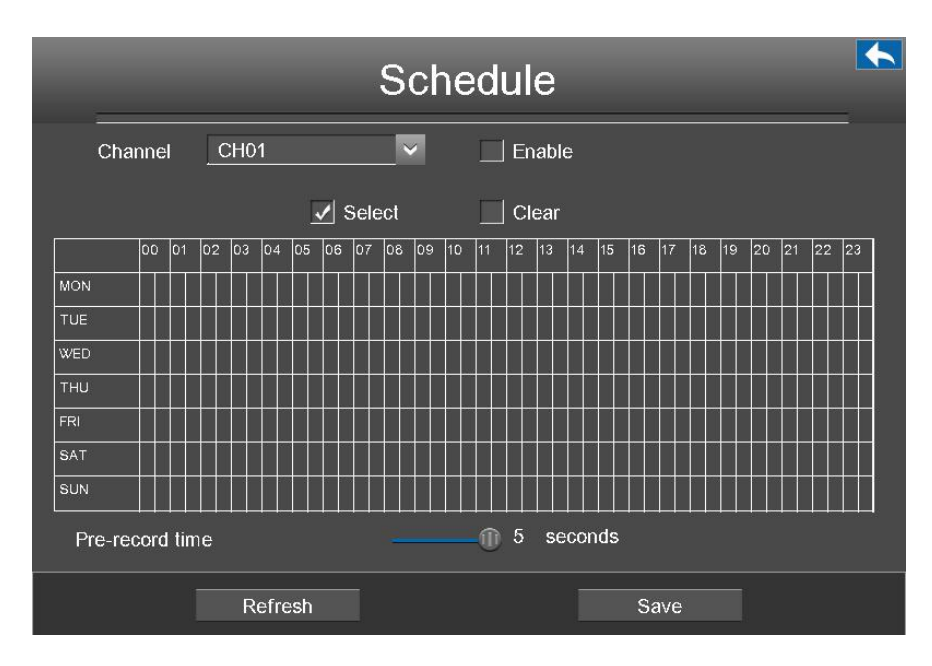

#### [Włącz harmonogram Recording]

- 1, Wybierz kanał z listy rozwijanej listy.
- 2, Zaznacz pole wyboru Włącz, aby włączyć funkcję Harmonogram nagrywania.
- 3, Sprawdź Wybierz checkbox.

Uwaga: Czek Jasny wyboru i jeśli chcesz, aby wyczyścić powierzchnię.

- 4, Kliknij i przeciągnij myszą w odpowiednich pozycjach. Wybrany obszar jest czerwony.
- 5, Kliknij przycisk Zapisz, aby podjąć działanie na jednym określonym kanale.
- ikona

wskazują rozpoczyna nagrywanie zajęć w prawym dolnym rogu ekranu na pewien

kanał.

#### [Disable Schedule Recording]

- 1, Wybierz kanał z listy rozwijanej listy.
- 2, odznacz Włączyć pole wyboru, aby wyłączyć funkcję Harmonogram nagrywania.
- 3 , Kliknij Zapisać przycisk, aby wejść w życie na jednym określonym kanale.

## Informacja 2.4.4 Device

Wybierać Menu> Informacje o urządzeniu w interfejsie Menu. Informacje o urządzeniu wyświetlany jest interfejs.

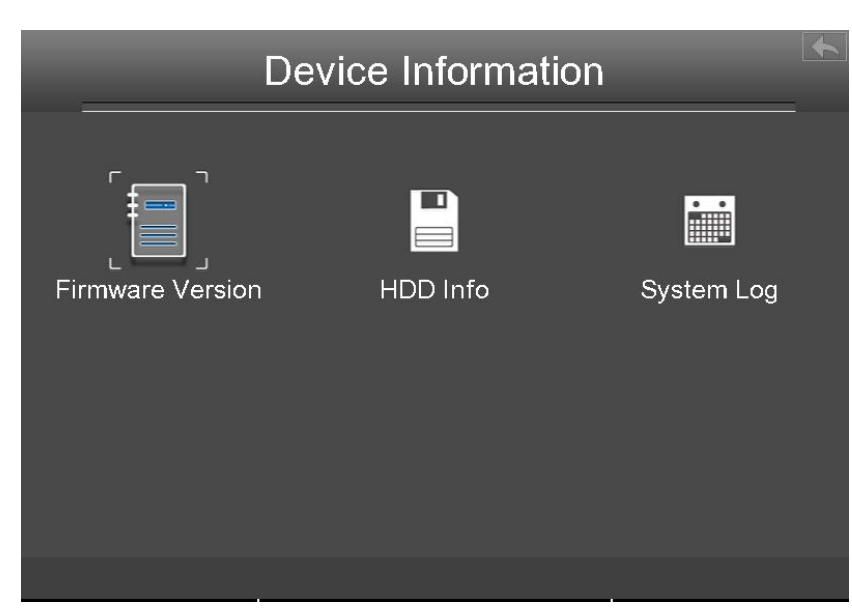

Można zobaczyć wersję firmware, Zarządzanie HDD INFO oraz System Log.

#### Wersja oprogramowania

Wybierać Menu> Informacje o urządzeniu> Wersja oprogramowania w interfejsie Menu. Wersja oprogramowania wyświetlany jest interfejs.

Można wyświetlić typ urządzenia, nazwę urządzenia i wersji oprogramowania sprzętowego i aplikacji Version.

| Firmware Version                                                      |                                           |  |  |
|-----------------------------------------------------------------------|-------------------------------------------|--|--|
| Device Type<br>Device Name<br>Firmware Version<br>Application Version | FN3104W<br>FN3104W<br>2.1.1.6<br>1.31.1.2 |  |  |
| UID                                                                   |                                           |  |  |
|                                                                       |                                           |  |  |

## HDD Info

Wybierać Menu> Informacje o urządzeniu> HDD Info w interfejsie Menu. HDD Info wyświetlany jest interfejs. widać,

|   |         | HDD Info   |            |                  |      |  |
|---|---------|------------|------------|------------------|------|--|
|   |         |            |            |                  |      |  |
| N | o. Capa | city       | Free Space | Status           | Туре |  |
| 1 | 29.11   | IG         | 21.10 G    | Backup disk      | USB  |  |
|   |         | <b>∠</b> c | overwrite  | Smart reco       | ord  |  |
|   |         | Re         | fresh      | Format Hard Disk |      |  |

odświeżyć i format dysku twardego.

Przepisać: Gdy dysk jest pełny. Sprawdzić Przepisać wyboru, cykl NVR pokrycie najwcześniejszy zapis; Jeśli nie, NVR zatrzyma

nagrywanie, gdy dysk jest pełny.

Odświeżać: Kliknij Odświeżać Przycisk potem można zaktualizować do najnowszych informacji na dysku twardym.

Sformatować dysk twardy: Jeśli dysk jest niezainicjowany, wybierz dysk rekord, a następnie kliknij Format dysku twardego sformatować dysk rekord jeśli

format jest nieprawidłowy.

## System Log

#### Wybierać Menu> Informacje o urządzeniu> Rejestr systemu w interfejsie Menu. System Log

wyświetlany jest interfejs. Operacja, alarm, wyjątek i informacje o NVR mogą być przechowywane w plikach dzienników, które mogą być przeglądane i

eksportowane w dowolnym momencie.

| System Log    |            |      |          |              |  |
|---------------|------------|------|----------|--------------|--|
| Туре          | All Log    |      | Channel  | All Channels |  |
| Start Time    | 2014-01-02 | 31   | 00:00:00 |              |  |
| End Time      | 2014-01-02 | 31   | 23:59:59 | Search       |  |
| Channel Optic | on         | Time |          | System Log   |  |
|               |            |      |          |              |  |
|               |            |      |          |              |  |
|               |            |      |          |              |  |
|               |            |      |          |              |  |
|               | 0/0        | 4    | >        | Đ            |  |

[Wyszukiwanie Log]

- 1, Wybierz typ dziennika, kanał i czas.
- 2, Kliknij Szukanie Przycisk do listy wszystkie pasujące dzienników.

## 2.4.5 Ustawienia

Wybierać Menu> Ustawienia w interfejsie Menu. Ustawienia wyświetlany jest interfejs. Można skonfigurować ogólne, strumień, sieci, wyświetlacz, ustawienia alarmu i OSD.

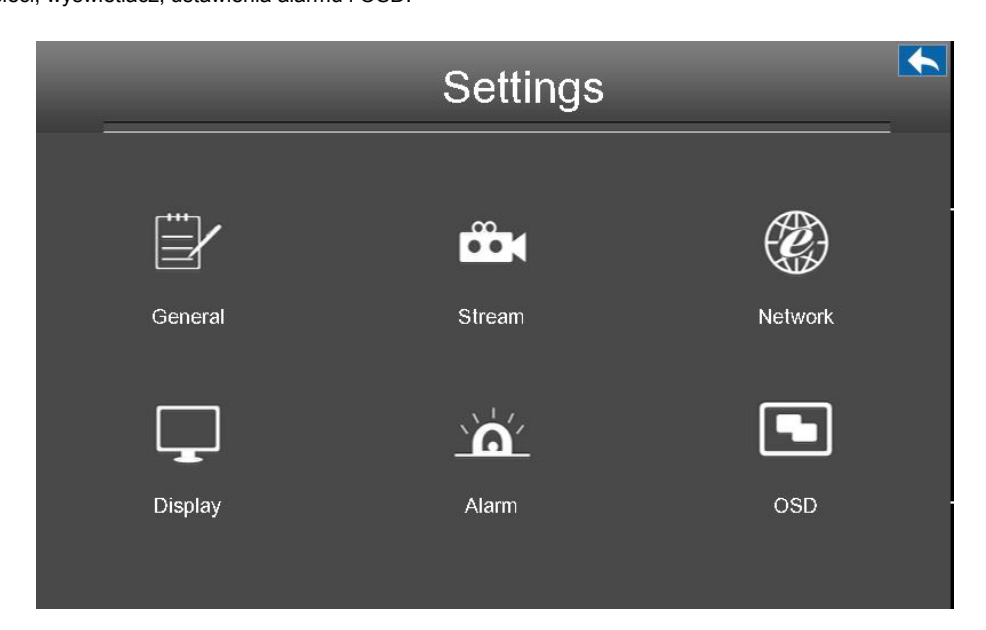

## Generał

Wybierać Menu> Ustawienia> Ogólne w interfejsie Menu. Generał wyświetlany jest interfejs. Można skonfigurować podstawowe

informacje o NVR.

|                   | Ger           | neral    |      |
|-------------------|---------------|----------|------|
| Name and Language | Time and Date |          |      |
| Device Name       | FN3104W       |          |      |
| Language          | English       | <b>~</b> |      |
| Setup Wizard      | Disable       | <u> </u> |      |
| Refi              | resh          | s        | Save |

| _                   | Ger                    | neral           |          | <b></b> |
|---------------------|------------------------|-----------------|----------|---------|
| Name and Language   | Time and Date          |                 |          |         |
| Time Zone           | (GMT)Greenwich m       | ean time; Lor 🗸 |          |         |
| Automatically sync  | hronize with and Inter | net time server |          |         |
| NTP Server          | time.windows.com       | ~               |          |         |
|                     |                        |                 |          |         |
| Date Format         | YYYY-MM-DE 🗸           | Time Format     | 24 Hours | ×       |
| Daylight saving tim | e                      | Lead time       | 0        | Minutes |
| Synchronize time t  | o camera               |                 |          |         |
|                     |                        |                 |          |         |
| Rel                 | resh                   |                 | Save     |         |

Proszę nie modyfikować czas systemowy NVR podczas nagrywania.

| Parametr                                     | Opis                                                                                                  |
|----------------------------------------------|----------------------------------------------------------------------------------------------------|
| Nazwa urządzenia                             | Można zmodyfikować nazwę urządzenia, które pomogą Ci zidentyfikować.                                  |
| Język                                        | Skonfigurować język interfejsu NVR.                                                                   |
| Kreator konfiguracji                         | Czy włączyć kreatora konfiguracji, gdy system NVR rozpoczyna się ponownie.                            |
| Strefa czasowa                               | Proszę wybrać strefę czasową, w zależności od aktualnej sytuacji.                                     |
| Automatyczna<br>synchronizacja z serwerem    | Czy zsynchronizować NVR z internetowym serwerem czasu. Sprawdzić:<br>Musisz skonfigurować NTP Server. |
| czasu i Internet                             | Odznacz: Musisz skonfigurować Data i Czas.                                                            |
| Format daty                                  | Musisz skonfigurować format daty.                                                                     |
| Format czasu                                 | Musisz skonfigurować format czasu.                                                                    |
| oszczędność czasu Zaznacz pole wybo          | oru światło dzienne, a następnie wybierz oszczędność czasu od światła dziennego<br>lista rozwijana.   |
| Zsynchronizować czas<br>aparat fotograficzny | Czas ustawiony przez system NVR. Czy aby zsynchronizować czas do podłączonego urządzenia IPC.         |

#### Kliknij Zapisać Przycisk odniosły skutek.

### Strumień

#### Wybierać Menu> Ustawienia> Stream w interfejsie Menu. Strumień wyświetlany jest interfejs.

Można skonfigurować parametry schemat kodowania kamery IP, system NVR będzie zsynchronizować kamerę IP z systemem kodowania.

| Stre               | eam 🕞         |
|--------------------|---------------|
| Channel            | CH01          |
| Stream             | Main stream   |
| Resolution         | 1920 x 1080 V |
| Bit Rate           | _4M~          |
| Frame Rate         | 30 ~          |
| Key Frame Interval | <b></b> 30    |
| Refresh            | Save          |

| Parametr                          | Opis                                                                                                    |  |  |  |  |
|-----------------------------------|----------------------------------------------------------------------------------------------------|--|--|--|--|
| Kanał                             | Można wybrać kanał dla kamer IP.                                                                                                    |  |  |  |  |
| Strumień                          | <i>I</i> lożna ustawić wartość Rozdzielczość Bit Rate, Frame Rate, klatki kluczowej Interval kiedy film<br>costał ustawiony główny strumień.                                                                                                    |  |  |  |  |
| Rozkład                           | Rozdzielczość kamery IP.<br>Im wyższa rozdzielczość, tym ostrzejszy jest jakość obrazu, ale również ze wzrostem strumienia,<br>który odbędzie się na większą przepustowość.                                                                                                    |  |  |  |  |
| Przepływność                      | Ogólnie rzecz biorąc, im większa szybkość transmisji, tym jaśniejszy będzie wideo. Ale konfiguracja przepływność powinna dobrze łączą się z przepustowości sieci. Jeśli przepustowość jest bardzo wąski, a szybkość transmisji jest duża, że doprowadzi do filmu nie może dobrze grać.                                                                                                    |  |  |  |  |
| Częstotliwość wyświetlania klatek | <ul> <li>Należy pamiętać, że większy rozmiar ramki zajmuje większą przepustowość.</li> <li>Gdy format wideo jest 50Hz, maksymalna liczba klatek na sekundę 25 fps.</li> <li>Gdy format wideo jest 60Hz, maksymalna liczba klatek na sekundę 30 fps. należy wybrać mniejszą liczbę klatek na sekundę, gdy przepustowość jest ograniczona. Normalnie, gdy liczba klatek powyżej 15, można osiągnąć płynnie wideo.</li> </ul> |  |  |  |  |
| Klatka kluczowa<br>Interval       | Czas pomiędzy ostatniej klatki kluczowej i następnej klatki kluczowej. Im krótszy czas, tym bardziej<br>prawdopodobne będzie można uzyskać lepszą jakość obrazu, ale kosztem większego zużycia<br>przepustowości sieci.                                                                                                    |  |  |  |  |

Kliknij zapisać Przycisk odniosły skutek.

## Sieć

Wybierać Menu> Ustawienia> Sieć w interfejsie Menu. Sieć Interfejs jest displayed.You można skonfigurować informacje o sieci, DDNS, E-mail, FTP i bezprzewodowych.

### [Sieć]

Wybierz Sieć strona, można skonfigurować informacje sieciowy NVR.

|                      |                 | 14/: 1    |
|----------------------|-----------------|-----------|
| Network DDNS         |                 | vvireiess |
| Туре                 |                 |           |
| HTTP Port            | 88              |           |
| HTTPS Port           | 443             |           |
| IP Address           | 192.168.001.106 |           |
| Subnet Mask          | 255.255.255.000 |           |
| Gateway              | 192.168.001.001 |           |
| Preferred DNS Server | 192.168.008.008 |           |
| Alternate DNS Server | 211.162.078.002 |           |
| MAC Address          | 00bbbbbbbb01    |           |
| UPNP                 |                 |           |

| Parametr                   | Opis                                                                                                    |  |  |  |  |
|----------------------------|----------------------------------------------------------------------------------------------------|--|--|--|--|
| Rodzaj                     | Można wybrać typ sieci z listy rozwijanej.<br>Jeśli wybrać DHCP, System NVR automatycznie uzyskać adres IP i inne ustawienia sieciowe z tego<br>serwera.<br>Jeśli wybrać Stałe IP, można skonfigurować adres IP i inne ustawienia sieciowe. |  |  |  |  |
| Port HTTP                  | Wartością domyślną jest 88.                                                                                                    |  |  |  |  |
| Port HTTPS                 | Wartość domyślna to 443.                                                                                                    |  |  |  |  |
| Adres IP                   | Można skonfigurować adres IP systemu NVR.<br>Uwaga:<br>IP kamery IP, PC i NVR powinny być w tym samym segmencie sieci, w tej samej sieci LAN.                                                                                               |  |  |  |  |
| Maska podsieci Mas         | ka podsieci systemu NVR. Przejście                                                                                                    |  |  |  |  |
|                            | Brama systemu NVR.                                                                                                    |  |  |  |  |
| Preferowany<br>serwer DNS  | Preferowanego serwera DNS systemu NVR.                                                                                                    |  |  |  |  |
| Alternatywą<br>serwera DNS | Alternatywą serwer DNS systemu NVR.                                                                                                    |  |  |  |  |

|           | Można korzystać z funkcji UPnP, aby umożliwić szybkie połączenie urządzenia z siecią WAN przez router bez |
|-----------|----------------------------------------------------------------------------------------------------|
|           | mapowania portów.                                                                                         |
| Adres MAC | Uwaga:                                                                                                    |
|           | Jeśli chcesz włączyć funkcję UPnP NVR, należy włączyć funkcję UPnP routera, do którego podłączone         |
|           | jest NVR.                                                                                                 |
| UPNP      | Można włączyć lub wyłączyć funkcję UPnP.                                                                  |

Kliknij Zapisać Przycisk odniosły skutek.

Jak skonfigurować Adres IP, Maska podsieci, Brama Preferowany serwer DNS, alternatywny serwer DNS, należy zapoznać się 4.2 Podstawowe funkcje 2. Skonfiguruj parametry IP.

#### [DDNS]

#### Wybierz DDNS strona, można skonfigurować informacje DDNS NVR.

NVR został osadzony unikalną nazwę domeny DDNS podczas wytwarzania, można bezpośrednio używać nazwy domeny, można również użyć nazwy domeny trzeciej partii.

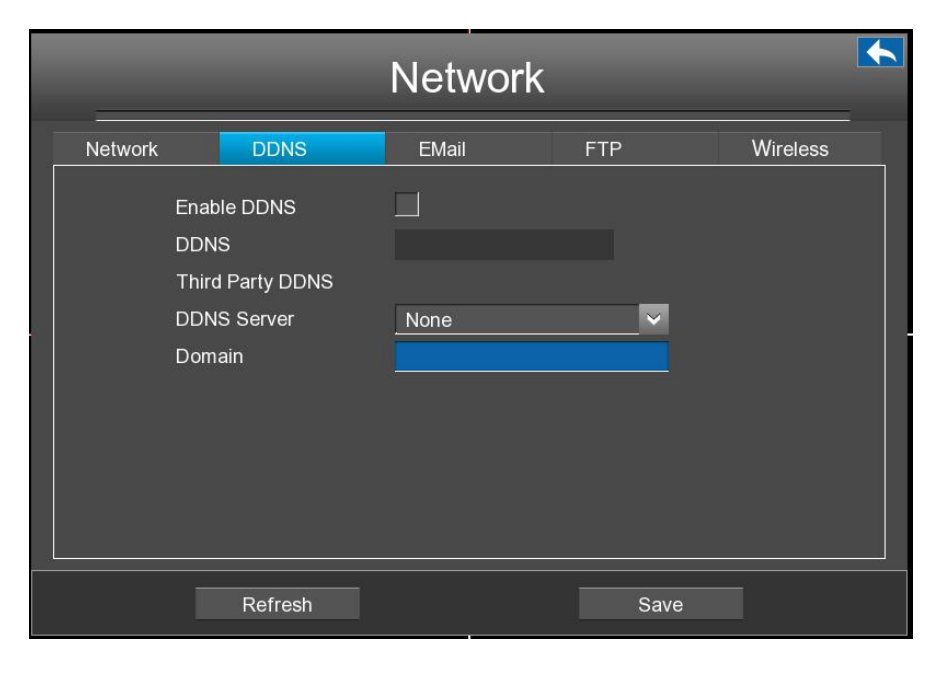

Uwaga

tutaj wziąć a6747.myfoscam.org na przykład.

Enable DDNS: Zaznacz pole wyboru DDNS, aby włączyć tę funkcję. Kliknij Zapisać Przycisk odniosły skutek. Następnie można użyć http: // nazwa domeny + HTTP Port aby uzyskać dostęp do NVR poprzez Internet.

Weź hosta a6747.myfoscam.org i HTTP Port. 88 na przykład, link użytkowanie aparatu za pośrednictwem Internetu będzie http://a6747.myfoscan

Third Party DDNS: Można również użyć DDNS trzeciej części, takie jak www.no-ip.com, www. 3322.com. Jeżeli ustawić DDNS osób trzecich, odnoszą się do 4.2 Podstawowe funkcje 1. Third Party Ustawienia domeny.

#### [E-mail]

Wybierz E-mail strona, można skonfigurować informacje e-mail NVR.

System może być skonfigurowany tak, aby wysłać e-mail do wyznaczonych użytkowników jeśli zdarzenie alarmowe lub wykryciu ruchu itp ...

Przed rozpoczęciem konfiguracji ustawień poczty elektronicznej, NVR musi być podłączony do sieci lokalnej (LAN), która utrzymuje serwer poczty SMTP.

|           |                            | Netv  | vork      |     |       |          | • |
|-----------|----------------------------|-------|-----------|-----|-------|----------|---|
| Network   | DDNS                       | EMail |           | FTP |       | Wireless |   |
| Ena       | ible E-Mail                |       | ]<br>1    |     |       |          | < |
| SM        | TP Server                  |       | J<br>C    |     | Other | ✓        | Ξ |
| SM<br>Ena | ible SSH                   | 2<br> | 5<br>None | ~   |       |          |   |
| SM<br>SM  | TP Username<br>TP Password |       |           |     |       |          |   |
| Ser       | nder                       |       |           |     |       |          |   |
| Rec       | pipient Address 1          |       |           |     |       |          | × |
| I         | Refresh                    |       |           | Sav | /e    |          |   |

| Parametr      | Opis                                                                                                    |
|---------------|----------------------------------------------------------------------------------------------------|
| Włącz E-Mail  | Zaznacz pole wyboru, aby włączyć funkcję eamil.                                                               |
| Poświadczenie | Niezależnie od tego, aby sprawdzić nazwę użytkownika i hasło podczas logowania do skrzynki pocztowej.         |
| Serwer SMTP   | Adres lub nazwę hosta IP serwera SMTP.                                                                        |
| Port SMTP     | Port SMTP jest zwykle ustawiony jako 25. Niektóre serwery SMTP mają swój własny port, takich jak 587 lub 465. |
|               | Transport Layer Security zwykle jest Brak.                                                                    |
| Włącz SSH     | Jeśli korzystasz z Gmaila, Transport Layer Security musi być ustawiony na TLS lub STARTTLS i SMTP port        |
|               | musi byc ustawiona na 465 lub 25 lub 587, ktory port wybrac                                                   |

|                       | powinny być podejmowane przez który Transport Layer Security wybrać.                  |
|-----------------------|---------------------------------------------------------------------------------------|
| Nazwa użytkownika     |                                                                                       |
| SMTP                  | Konto użytkownika od nadawcy poczty elektronicznej dla uwierzytelniania serwera SMTP. |
| Hasło SMTP Hasło od n | adawcy poczty elektronicznej dla uwierzytelniania serwera SMTP.                       |
| Nadawca               | Adres e-mail nadawcy.                                                                 |
| Adres                 |                                                                                       |
| odbiorcy              | Adres e-mail od użytkownika, aby być powiadamiany. można ustawić 4 odbiorniki         |

#### Kliknij Zapisać Przycisk odniosły skutek.

Kliknij Badanie E-Mail aby sprawdzić, czy wiadomość została pomyślnie skonfigurowana.

W przypadku powodzenia testu można zobaczyć sukcesu informacje, w tym samym czasie odbiorniki będą odbierać wiadomości testowej.

### [FTP]

#### Wybierz FTP strona, można skonfigurować informacje FTP NVR.

System może być skonfigurowany do wysyłania obrazu na serwer FTP, jeśli zdarzenie alarmowe lub wykryciu ruchu itp ...

| Network           |                                                                               |            |      |          |
|-------------------|-------------------------------------------------------------------------------|------------|------|----------|
| Network           | DDNS                                                                          | EMail      | FTP  | Wireless |
| FTI<br>FTI<br>FTI | P Address<br>P Port<br>P Mode<br>P Username<br>P Password<br>FTP <sup>•</sup> | 21<br>PASV |      |          |
|                   | Refresh                                                                       |            | Save |          |

| Parametr              | Opis                                                                                                |
|-----------------------|----------------------------------------------------------------------------------------------------|
|                       | Jeśli serwer FTP znajduje się w sieci lokalnej, można ustawić adres FTP jako ftp: // adres          |
|                       | IP / dir. (Eg.ftp: //192.168.1.103/dir).                                                            |
| Adres FTP             | <ul> <li>Jeśli serwer FTP znajduje się w sieci WAN, można ustawić adres FTP jako ftp: //</li> </ul> |
|                       | nazwa domeny / dir. (Eg.ftp: test.no-ip.org/dir).                                                   |
| Port FTP              | Domyślnym portem jest 21.You może również ręcznie zmienić ten port za pośrednictwem serwera FTP.    |
| Tryb FTP              | Tutaj obsługuje dwa tryby: port i PASV.                                                             |
| Nazwa użytkownika FTP | Konto użytkownika serwera FTP.                                                                      |
| Hasło FTP             | Hasło użytkownika serwera FTP.                                                                      |

Kliknij Zapisać Przycisk odniosły skutek.

Kliknij Próba FTP aby sprawdzić, czy FTP została pomyślnie skonfigurowana.

W przypadku powodzenia testu można zobaczyć sukcesu informacji.

#### [Bezprzewodowy]

Wybierz Bezprzewodowy strona, można skonfigurować informacje bezprzewodową NVR.

| Network |                         |            |       |          |
|---------|-------------------------|------------|-------|----------|
| Network | DDNS                    | EMail      | FTP   | Wireless |
| ļ       | Automatic channel optir | mization 🗌 | l     |          |
| (       | Channel selection       |            | other | ~        |
|         |                         |            |       |          |
|         |                         |            |       |          |
|         |                         |            |       |          |
|         |                         |            |       |          |
|         |                         |            |       |          |
|         | Refresh                 |            | Save  |          |

Wybierz Automatyczna Optymalizacja Channel, NVR wybiorą kanał automatycznie. Lub można wybrać kanał z listy rozwijanej.

Nie zaznaczaj Automatyczna optymalizacja kanałów

jeśli chcesz, aby wybrać kanał ręcznie.

## Pokaz

#### Wybierać Menu> Ustawienia> Wyświetlacz w interfejsie Menu. Pokaz Interfejs jest displayed. You może skonfigurować

rozdzielczość, przejrzystości oraz czułości myszy dla NVR.

|                   | Disp     | lay |      | • | ł |
|-------------------|----------|-----|------|---|---|
| Resolution        | 1024x768 | ~   |      |   |   |
| Transparency      |          |     | 200  |   |   |
| Mouse Sensitivity |          | •   | 1    |   |   |
| Refresh           | 1        | 1   | Save |   |   |

| Parametr        | Opis                                                     |
|-----------------|----------------------------------------------------------|
| Rozkład         | Rozdzielczość wyjściowa NVR.                             |
| Przezroczystość | Skonfigurować przejrzystości interfejsu wyjściowego NVR. |
| Czułość myszy   | Skonfigurować wrażliwość myszy.                          |

#### Ustawienia alarmowe

#### [Detekcja ruchu]

Postępuj zgodnie z instrukcjami, aby ustawić parametry detekcji ruchu. W trybie Live View, gdy zdarzenie ma miejsce detekcja ruchu, NVR można analizować je i wykonać wiele działań, aby je obsłużyć. Włącz funkcję wykrywania ruchu może wywołać pewne kanały, aby rozpocząć nagrywanie, lub wywołać pełny monitoring ekranem, wyjście alarmowe, wyślij e-mail, przesłać rysunek do FTP, brzęczyka i tak dalej.

W trybie Live View, są ikony w prawym dolnym rogu ekranu dla każdego kanału.

Ikona

wskazują alarm został wyzwolony.

Ikona
 Ikona
 Ikona

W tym rozdziale, można wykonać kroki, aby zaplanować rekord, który wyzwalany przez wykrytego ruchu.

Wybierać Menu> Ustawienia> Ustawienia alarmowe> Motion Detection w interfejsie Menu. Detekcja ruchu wyświetlany jest

interfejs.

| _                  | Moti    | on Detect    | tion       | • |
|--------------------|---------|--------------|------------|---|
| Channel            | CH03    | V            | ✓ Enable   |   |
| ✓ Record           |         | IPC Audio    | o Warning  |   |
| Buzzer             |         |              |            |   |
| Send E-Mail        |         | FTP          |            |   |
| Detection Area     |         | Area Setting |            |   |
| Detection Schedul  | e       | Settings     |            |   |
| Sensitivity        |         | Low          | _ <b>`</b> |   |
| Detection Interval |         |              | -00 15     |   |
| Record Time(Seco   | nd)     | 0            | 30         |   |
| F                  | Refresh |              | Save       |   |

Krok 1 Wybierz kanał z listy rozwijanej listy.

Krok 2 Zaznacz pole wyboru, aby włączyć funkcję wykrywania ruchu.

Krok 3 Zaznacz pole wyboru, aby wybrać metodę sprzężeń. Można odwołać się do naśladowania tabeli szczegółów

Metody łączący.

| Parametr               | Opis                                                                                 |
|------------------------|--------------------------------------------------------------------------------------|
|                        | Jeśli wybierzesz tę opcję, gdy ruch zostanie wykryty, NVR automatycznie rejestruje i |
| Rekord                 | przechowuje pliki nagrać na dysku twardym.                                           |
|                        |                                                                                      |
| IDC audio Ostracionio  | Jeśli wybierzesz tę opcję, gdy jest aktywowana detekcja ruchu, ludzie wokół aparatu  |
| IPC audio Osli zezenie | usłyszysz sygnału dźwiękowego alarmu IPC.                                            |
|                        | Gdy jest aktywowana detekcja ruchu, można wybrać, czy włączyć brzęczenie             |
| Brzęczyk               | urządzenia NVR.                                                                      |
|                        | Gdy jest aktywowana detekcja ruchu, można wybrać, czy wysłać e-mail.                 |
| Wysłać email           |                                                                                      |
|                        | <b>Uwaga:</b> Upewnij się, że zestaw E-mail.                                         |
|                        | Gdy jest aktywowana detekcja ruchu, można wybrać, czy przesłać obraz do wykrywania   |
| FTP                    | serwera FTP.                                                                         |
|                        | <b>Uwaga:</b> Upewnij się, że ustawienie FTP.                                        |

Step4 Ustaw Detection Area.

- 1, Kliknij Ustawienie obszaru przycisk i pojawi się okno.
- 2, Przeciągnij i rysować Obszar wykrywania ruchu lewym myszy.
- 3 , Kliknij prawym przyciskiem myszy za pomocą myszy, aby zapisać i zamknąć. Gdy coś porusza się w obszarze wykrywania,

Alarm NVR.

step5 Ustaw Detection harmonogram.

1, Kliknij Ustawienia Przycisk do harmonogramu detekcji.

Skonfiguruj harmonogram uzbrajania kanału do wykrywania ruchu.

Można wybrać w tygodniu, jeden dzień w tygodniu, w określonym czasie alarmu detekcji ruchu.

- 2, Czek Wybierz pole wyboru, aby zaznaczyć obszar.
- 3 , Przeciągnij i narysuj obszar detekcji ruchu za pomocą lewego przycisku myszy.

Uwaga: Czek Jasny Jeśli pole wyboru i wyczyścić powierzchnię, a następnie przeciągnij i narysuj obszar detekcji ruchu za pomocą myszy.

4 , Kliknij ok przycisk, aby zapisać zmiany i zamknąć okno.

#### Step6 Wybierz Wrażliwość z listy rozwijanej listy. I wtedy można włączyć wykrywanie

#### powierzchnia.

można przeciągnąć pasek czasu, aby wybrać interwał wykrywania i rejestrowania czasu.

| Parametr            | Opis                                                                               |
|---------------------|------------------------------------------------------------------------------------|
| Wrażliwość          | Im wyższa czułość Jest urządzeniem będzie łatwiej zaalarmowany.                    |
| wykrywanie Interval | Uruchomionych odstępu czasu między dwoma wykrywania ruchu. Urządzenie jest sekund. |
| Rekord              | Podczas sprawdzania Rekord, trzeba skonfigurować wykrywanie ruchu czas nagrywania. |
| (Po raz drugi)      | Urządzenie jest sekund.                                                            |

#### Step7 Kliknij Zapisać Przycisk odniosły skutek.

Kiedy ruch został wykryty w czasie detekcji w obszarze detekcji, alarm NVR i przyjęcia odpowiedniej złączki alarmu.

Uwaga: Musisz ustawić harmonogram obszaru wykrywania i detekcji, albo nie jest zawsze i wszędzie bez alarmu.

----- Koniec

#### [Alarmowania]

Wybierać Menu> Ustawienia> Alarm> Inne Alarm w interfejsie Menu. Inne Alarm wyświetlany jest interfejs.

| Other Alarm       | ۱ 🔨  |
|-------------------|------|
|                   |      |
| ✓ HDD Loss        |      |
| HDD Full          |      |
| ✓ HDD Error       |      |
| ✓ Video Loss      |      |
| Network Exception |      |
|                   |      |
|                   |      |
|                   |      |
| Refresh           | Save |

Kliknij Zapisać Przycisk odniosły skutek.
Screen Display) informacji.

## OSD

Wybierać Menu> Ustawienia> OSD w interfejsie Menu. OSD wyświetlany jest interfejs. Można skonfigurować menu OSD (On

|                     | OSD                 |        | <b>•</b> |
|---------------------|---------------------|--------|----------|
| Channel             | CH01                | ×      |          |
| <br>Channel Name    | FI9800W             |        |          |
| Display Channel Nam | e Displa            | y Time |          |
| Enable Mask         |                     |        |          |
| S                   | Select Shelter Area |        |          |
|                     |                     |        |          |
|                     |                     |        |          |
|                     |                     |        |          |
| Refresh             |                     | Save   |          |

| Parametr          | Opis                                                         |
|-------------------|--------------------------------------------------------------|
| Kanał             | Wybierz kanał z listy rozwijanej.                            |
| Nazwa kanału      | Wyświetla nazwę urządzenia IPC odpowiedniego kanału.         |
| Wyświetlacz Nazwa |                                                              |
| kanału            | Czy aby wyświetlić nazwę urządzenia IPC na wybranym kanale.  |
| Czas wyświetlania | Czy do wyświetlania czasu urządzenia IPC na wybranym kanale. |

## 2.4.6 Układ

#### Wybierać Menu> System w interfejsie Menu. System wyświetlany jest interfejs.

można zarządzać urządzeniem NVR o koncie użytkownika, Upgrade, Reset, Para Export, Auto Restore, wyloguj się, restart, wyłączenie.

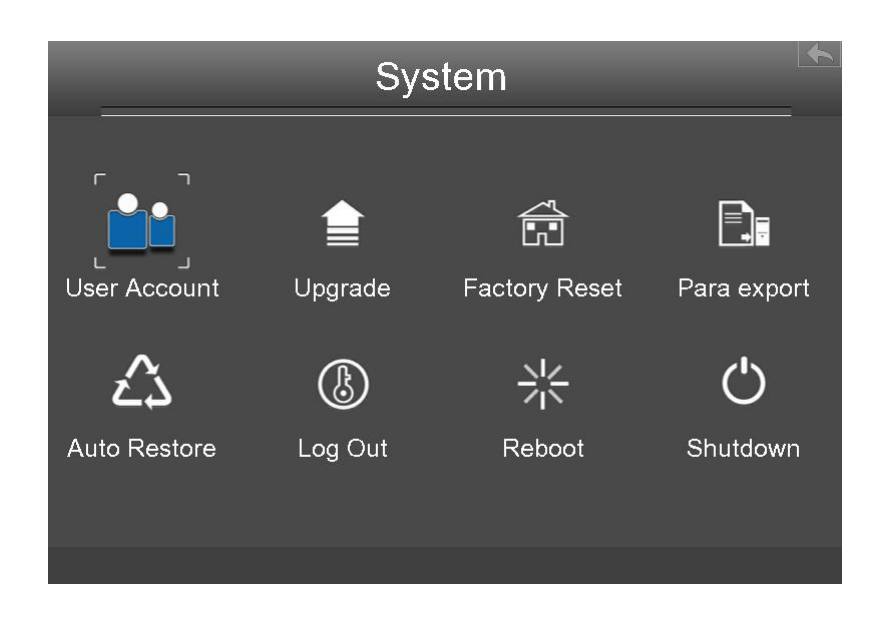

#### Konto użytkownika

#### Wybierać Menu> System> Konto użytkownika w interfejsie Menu. zarządzanie kontami użytkowników

wyświetlany jest interfejs.

Poziomy Użytkownika za zezwoleniem od niskiego do wysokiego są odwiedzających, operator, administrator. Różne poziomy użytkowników mają różne permission. The operacyjny domyślnej nazwy użytkownika administratora urządzenia to admin bez hasła.

Administrator ma uprawnienia do dodawania i usuwania wszystkich użytkowników i skonfigurować parametry użytkownika.

Można dodawać, modyfikować, usuwać nazwa użytkownika / hasło lub dystrybuować władzę dla użytkowników.

Prawidłowy zakres wartości nazwy użytkownika i hasła jest 1 ~ 20 znaków, zawiera literę angielskiego, numerycznej i symboli.

| No. | Username | Password | Competence   | Enable       |
|-----|----------|----------|--------------|--------------|
| 1   | admin    | ****     | Administra 🗸 | $\checkmark$ |
| 2   | opr      | ***      | operator 🗸   | ✓            |
| 3   | vis      | ***      | visitor 🗸    | ✓            |
| 4   |          |          | visitor 🗸    |              |
| 5   |          |          | visitor 🗸    |              |
| 6   |          |          | visitor 🗸    |              |
| 7   |          |          | visitor 🗸    |              |
| 8   |          |          | visitor 🗸 🗸  |              |

Po skonfigurować nazwę użytkownika, hasło i kompetencji, trzeba sprawdzić Włączyć checkbox. Następnie kliknij Zapisać Przycisk

odniosły skutek.

#### Aktualizacja

Wybierać Menu> System w interfejsie Menu. można sprawdzić dostępność aktualizacji przez sieć.

#### [ZDALNA]

Kliknij **ZDALNA** przycisk, system będzie sprawdzić wersję oprogramowania. Jeśli oprogramowanie nie jest najnowszy, można uaktualnić go zdalnie modernizacji.

UWAGA:

Nie wyłączaj zasilania podczas aktualizacji. Po modernizacji, można zobaczyć wynik aktualizacji.

#### Przywrócenie ustawień fabrycznych

Wybierać Menu> System w interfejs menu, a następnie kliknij Przywrócenie ustawień fabrycznych w interfejsie systemu.

Kliknij ok przycisk w oknie wiadomości pop-up i wszystkie parametry powrócą do ustawień fabrycznych. Kliknij

ok przycisk, a następnie urządzenie NVR uruchomi się ponownie automatycznie.

## para Export

Wybierać Menu> System w interfejs menu, a następnie kliknij para Export w interfejsie systemu. Kliknij przycisk, aby importować lub eksportować parametru.

## Auto Restore

Wybierać Menu> System> Auto Restore w interfejsie Menu. Auto przywracanie I Zostanie wyświetlony nterface.

Można skonfigurować datę i godzinę. NVR będzie utrzymanie systemu w czasie wiązania.

## Wyloguj

Po zalogowaniu się, monitor zamienia się w trybie Live View, a jeśli chcesz zrobić jakąś operację, trzeba nazwę użytkownika oraz hasło tog ponownie.

Wybierać Menu> System w interfejs menu, a następnie kliknij Wyloguj w interfejsie systemu. Kliknij ok

przycisk w oknie komunikatu pop-up, system NVR będzie się wylogować.

Uwaga: Po zalogowaniu się do systemu, obsługa menu na ekranie jest nieprawidłowy. Wymagane jest, aby wprowadzić nazwę użytkownika

i hasło, aby odblokować system.

## Restart

Wybierać Menu> System w interfejs menu, a następnie kliknij Restart w interfejsie systemu. Kliknij ok

przycisk w oknie komunikatu pop-up, system NVR uruchomi się ponownie.

## Zamknąć

Wybierać Menu> System w interfejs menu, a następnie kliknij Zamknąć w interfejsie systemu.

Kliknij ok przycisk w oknie komunikatu pop-up, system NVR będzie zamknięty.

Zaleca się, aby odciąć zasilanie po wyłączeniu.

# 3 Sieć

można uzyskać dostęp i zarządzać NVR na komputerze za pomocą przeglądarki internetowej.

## 3.1 Instrukcje przed Login

Przed uzyskaniem dostępu Kit NVR za pomocą przeglądarki internetowej, należy uzyskać następujące informacje:

- NVR i komputer musi być podłączony do tej samej sieci LAN i są w tym samym segmencie sieci.
- można wyszukać lub przydzielić adres IP NVR za pomocą jednej z następujących metod: Poprzez działanie na lokalnym GUI, należy skonfigurować adres IP NVR. Dla konkretnej operacji, należy zapoznać się 4.2 Podstawowe funkcje 2. Skonfiguruj parametry IP. Przydzielić adres IP NVR poprzez router.
- Ten produkt obsługuje 32-bitowe wersje IE8 lub później i nie obsługuje 64-bitowych przeglądarek IE. Obsługuje również firmy Apple Safari i Mozilla Firefox.

## 3.2 Log In

#### Krok 1 Zalogować się do klienta sieci Web NVR. można bezpośrednio wprowadzić adres IP i port w

przeglądarka albo wyszperać NVR za pomocą funkcji wyszukiwania. Tu bierzemy narzędzia wyszukiwania jako przykład.

Krok 2 Znajdź folder "Sprzęt Search Tool" na płycie CD, a następnie przejdź do folderu "dla systemu operacyjnego Windows"

lub "Dla Mac OS". Skopiować i wkleić plik narzędzie wyszukiwania na komputerze lub przeciągnąć go na pulpicie.

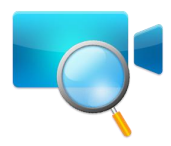

Krok 3 Włączyć funkcję DHCP routera, a następnie otwórz program Sprzęt wyszukiwarkę. To

powinien wyświetlić adres IP NVR w sieci LAN.

| Camera Name | IP Address            | Device ID    | Туре |
|-------------|-----------------------|--------------|------|
| M3104W      | Http://192.168.1.2:88 | 12a80000691a | NVR  |

Step4 Dwukrotnie kliknij NVR i domyślnej przeglądarki otworzy się strona logowania NVR jest. Gdy

zalogowaniu się po raz pierwszy, trzeba będzie zainstalować dodatek. Będzie to pop-up wiadomość poniżej strony, jak pokazano na

poniższym rysunku. Kliknij zainstalować przycisk, aby zainstalować dodatek. Należy postępować zgodnie z instrukcjami instalacji. (Należy

zamknąć przeglądarkę podczas instalacji).

| A http://1921681106-88/               | 7848 18 88                                                | - 6 X                                 |                           | ~                           | PRODUCTION OF A DESCRIPTION OF |            |       |
|---------------------------------------|-----------------------------------------------------------|---------------------------------------|---------------------------|-----------------------------|--------------------------------|------------|-------|
| <u>File Edit View Favorites Tools</u> | Help                                                      |                                       |                           | ^                           | 36 10 B                        |            | 0 4 5 |
| FOSCAN                                | М                                                         | _                                     | -                         | _                           | Network                        | /ideo Reco | rder  |
|                                       |                                                           | User Name<br>Password<br>Language     | admir<br>English<br>Login |                             |                                |            |       |
|                                       | This webpage wants to run the<br><u>W</u> hat's the risk? | following add-on: 'NVR Plugin' from ' | 'ShenZhen Foscam In       | telligent Technology Co,Ltd | ľ. <u>A</u> llow               | • ×        |       |

step5 Po zainstalowaniu dodatek, odśwież przeglądarkę i wejść do interfejsu logowania.

| Username | admin   |  |
|----------|---------|--|
| Password | _       |  |
| Language | English |  |
|          | Login   |  |

Wprowadź parametr naśladowania.

| Parametr          | Opis                                                                                                    |
|-------------------|----------------------------------------------------------------------------------------------------|
| Nazwa             | Nazwa użytkownika i hasło klienta NVR.                                                                     |
| użytkownika Hasło | Domyślna nazwa użytkownika to admin administrator z pustym hasłem, należy ustawić nową nazwę użytkownika i |
|                   | hasło przy pierwszym użyciu i uniemożliwić nieautoryzowanym użytkownikom zalogować NVR.                    |
|                   |                                                                                                    |
| Język             | Wybierz rodzaj języka klienta NVR.                                                                         |

#### Step6 Kliknij Zaloguj Się przycisk.

Po zalogowaniu się po raz pierwszy, to przyjdzie z eksploatacją zmienić nazwę użytkownika i hasło automatycznie. Wprowadź

nazwę nowego użytkownika nowe hasło i Potwierdź hasło.

----- Koniec

## 3.3 Live Video

Po zalogowaniu, interfejs na żywo zostanie wyświetlona. Można skonfigurować odtwarzanie / zatrzymać podgląd na żywo, nagrywanie ręczne, ręczne przechwytywania,

zaprogramowanej, rejs, doprowadziły, kolor i tak dalej.

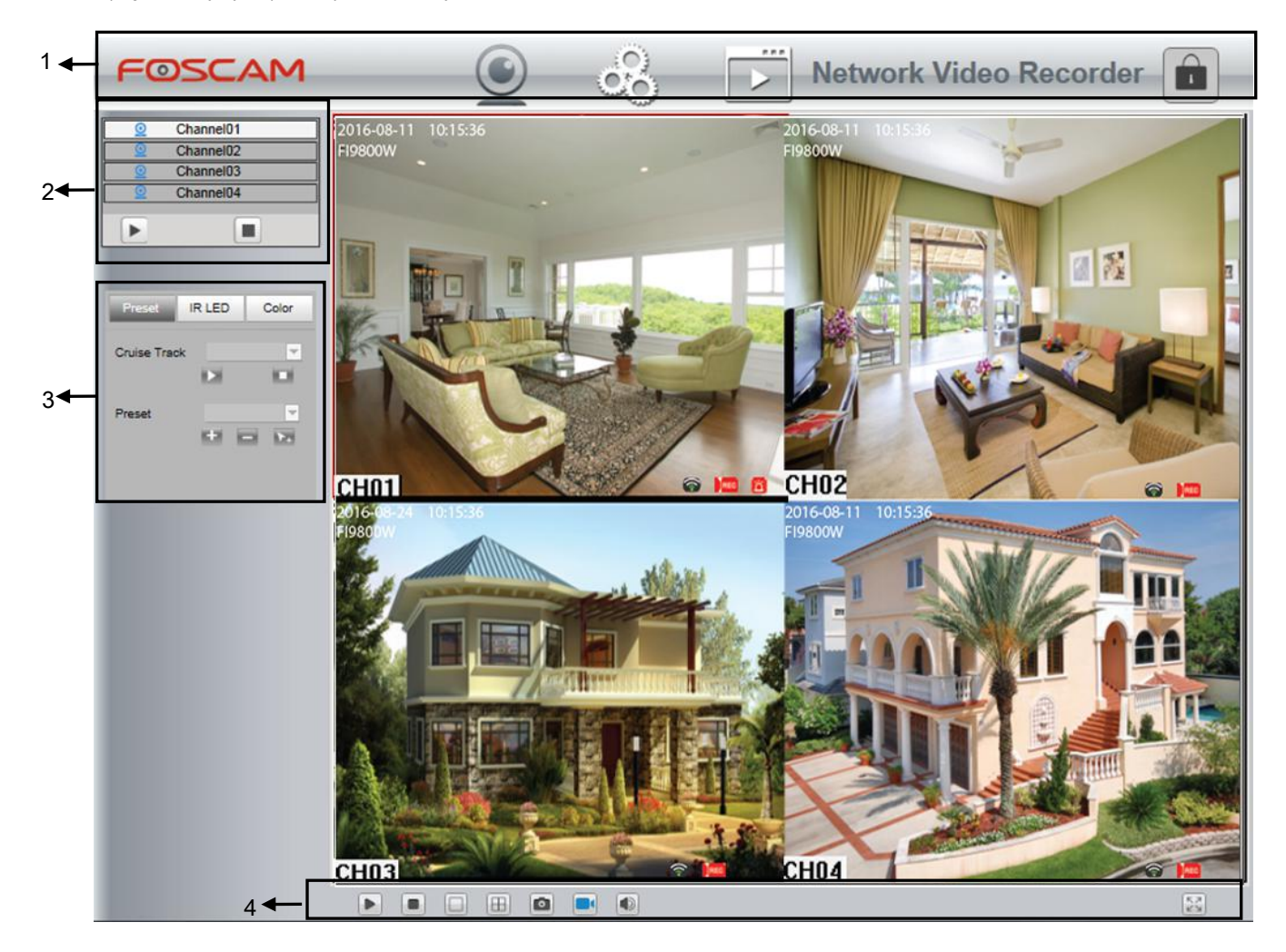

| Sekcja | Ikona                                                                           | Nazwa                     | Opis                                                                         |
|--------|---------------------------------------------------------------------------------|---------------------------|------------------------------------------------------------------------------|
|        |                                                                                 | Wideo na żywo             | Kliknij ten przycisk i powrót do okna podglądu w czasie rzeczywistym.        |
|        | 000                                                                             | Konfiguracja              | Istnieje dodawania urządzeń, Schedule Record, Alarm,                         |
|        |                                                                                 | parametrów                | Device Information, Ustawienia podstawowe, System                            |
| 1      |                                                                                 |                           | Zarządzania w interfejsie konfiguracji parametrów.                           |
|        |                                                                                 | Odtwarzanie nagranego dźv | vięQdtwarzać nagrane pliki wideo z określonego kanału w<br>trybie Live View. |
|        |                                                                                 | Wyloguj                   | Odłączyć powiązanie strony klienta bieżącego przeglądarką a                  |
|        |                                                                                 |                           | serwerem NVR.                                                                |
|        | 01                                                                              | kanały                    | W kanałach NVR można dodać urządzeń IPC. Niebieska                           |
|        |                                                                                 |                           | oznacza, że kanał jest podgląd stanu. można zobaczyć film z                  |
|        |                                                                                 |                           | podłączonej kamery.                                                          |
|        |                                                                                 |                           | Szary wskazuje, że kanał jest wyłączony stanu linii. Nie był                 |
| 2      |                                                                                 |                           | podłączony aparat w tym kanale.                                              |
|        |                                                                                 | Grać                      | Odgrywają monitoringu wizyjnego IPC w kanale NVR.                            |
|        |                                                                                 |                           | Domyślnie, wideo jest odtwarzane.                                            |
|        |                                                                                 | Zatrzymać                 | Zatrzymać odtwarzanie wideo monitoringu w kanale.                            |
|        | Preset IR LED Color                                                             | IR LED                    | Można skonfigurować LED kamerą IP. Istnieją dwa tryby                        |
|        | Mode Auto 💌                                                                     |                           | pracy: ręczny i auto.                                                        |
| 3      | Preset IR LED Color                                                             | Kolor                     | Można skonfigurować kolor kamery IP.                                         |
|        | 60<br>60<br>60<br>60<br>60<br>60<br>60<br>60<br>60<br>60<br>60<br>60<br>60<br>6 |                           |                                                                              |
|        |                                                                                 | Odtwórz wszystko          | Graj monitoringu wideo we wszystkich kanałach.                               |
|        |                                                                                 | wszystko off              | Zamknij wideo monitoringu we wszystkich kanałach.                            |
| 4      |                                                                                 | Kanał 1                   | Kliknij ten przycisk, wyświetli jeden kanał w interfejs w trybie Live        |
|        |                                                                                 |                           | view.                                                                        |

|       | 4 kanały     | Kliknij ten przycisk, wyświetli cztery kanały w interfejsie w trybie<br>Live View.                                                                                                    |
|-------|--------------|----------------------------------------------------------------------------------------------------|
|       | Zrób zdjęcie | Wybierz kanał, kliknij ten przycisk, a można zrobić zrzut strony<br>monitoring odpowiedniego kanału do komputera lokalnego.<br>Można ustawić ścieżkę przechowywania, odnoszą się do <b>Web&gt;</b><br>konfiguracja parametrów> Ustawienia podstawowe><br>Przechowywanie gości. |
|       | Rekord       | Kliknij ten przycisk, aby ręcznie rejestrować treści na stronie<br>monitoringu. Nagrany materiał jest przechowywany na dysku<br>twardym z NVR.                                                                                                    |
|       | Audio        | Kliknij ten przycisk, aby odtwarzać dźwięk nagrywania.                                                                                                    |
| K S N | Pełny ekran  | Kliknij ten przycisk lub kliknij dwukrotnie stronę monitorowania, aby strony<br>monitorowania wyświetlany na pełnym ekranie. naciśnij wyjście Aby wyjść<br>z trybu pełnoekranowego.                                                                                            |

Gdy IPC, które można dodać do NVR posiada funkcję PT można ustawić rejs i ustawienie dla PZ IPC poprzez Preset.

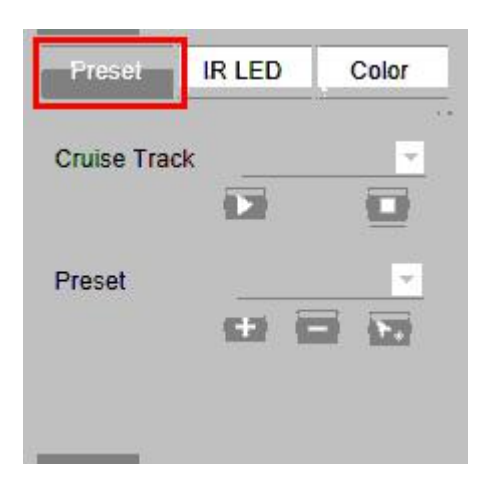

#### **Ustawianie Cruise**

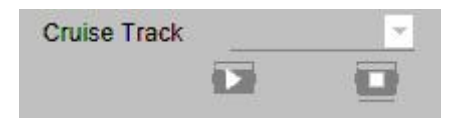

Utwory domyślne wycieczkowych mają dwa rodzaje: pionowej i poziomej.

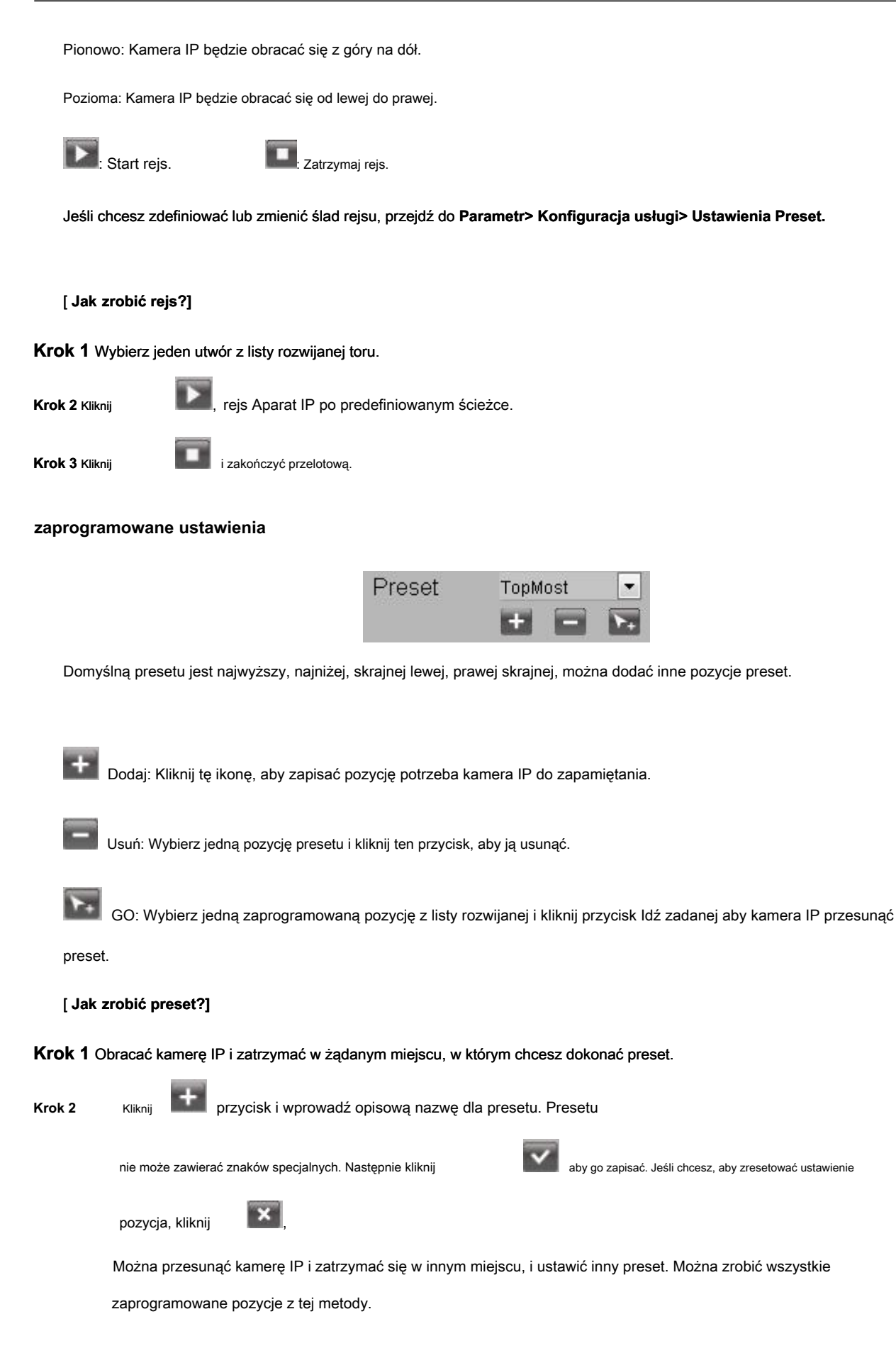

Krok 3 Jeśli chcesz zobaczyć jedną pozycję zadaną zostały ustawione, tylko wybierz nazwę zaprogramowanej pozycji z

zadana rozwijanej listy i kliknij

▶.

Przycisk kamera IP przejdzie do zaprogramowanej pozycji.

## Parametr konfiguracji 3.4

Wybierać

(Parametr) można dodawania urządzeń, rekord harmonogram, alarm, urządzenie

Informacje podstawowe ustawienia i zarządzanie systemem.

#### 3.4.1 Dodawanie urządzeń

NVR zapewnić funkcję automatycznego przeszukiwania kamery IP. Gdy nie są dostarczane z kamer IP w tym samym segmencie sieciowym LAN z NVR, możesz dodać go do jednego przycisku z nazwą użytkownika, hasło i numer portu IP kamery.

Wybierać

(Parametr)> Dodawanie urządzenie. IP Camera Setup strona jest

wystawiany.

#### [Automatyczne Dodawanie IPC]

Sprawdź Automatycznie wyszukać i dodać wszystkie urządzenia checkbox jeśli podłączonych kamer, które stanowią wyposażenie w

opakowaniu. I upewnij się, można przeglądać wszystkie podłączone kamery są w

Lista Aktualny LAN IPC pudełko. System NVR automatycznie zsynchronizować swoje hasło z kamer. Następnie można

zobaczyć filmy z kamer w czasie rzeczywistym podgląd NVR.

| IP Camera Setup                                                                                                    |                                                                                                    |                               |           |
|----------------------------------------------------------------------------------------------------|----------------------------------------------------------------------------------------------------|-------------------------------|-----------|
|                                                                                                    |                                                                                                    |                               | C Refresh |
| Automatically search for a search for a s | and add all devices                                                                                                 |                               |           |
| The Current LAN IPC List                                                                                                    | FI9800W(172.216.10.102)<br>FI9800W(172.216.10.100)<br>FI9800W(172.216.10.101)<br>FI9800W(172.216.10.103)<br>Refresh |                               |           |
| Channel01                                                                                                    | FI9800W(172.216.10.100)                                                                                             |                               |           |
| Channel02                                                                                                    | FI9800W(172.216.10.103)                                                                                             | <b>★</b> ₹                    |           |
| Channel03                                                                                                    | FI9800W(172.216.10.102)                                                                                             | <b>★</b> ₹                    |           |
| Channel04                                                                                                    | FI9800W(172.216.10.101)                                                                                             | <b>≜</b> ∓                    |           |
| Note: If you want to access a                                                                                                    | In IP Camera from the internet, make sure the camera                                                                | s accessible on the internet. |           |
| You need to enter correct host                                                                                                    | name or remote IP address and port numbers.                                                                         |                               |           |

#### [Ręczne dodawanie IPC]

Jeśli podłączonych kamer, które nie są urządzenia w opakowaniu, można odznacz

Automatycznie wyszukać i dodać wszystkie urządzenia pole wyboru, aby ręcznie dodać inne aparaty. Po wybrać jeden z kanałów

wejściowych, informacje o IPC. Następnie kliknij Dodaj przycisk, aby zakończyć dodawanie.

Krok 1 Wybierz jeden kanał z kanałów.

#### Krok 2 Wybierz kamery IP na liście " Obecna sieć LAN IPC List",

Wybierz protokół z listy rozwijanej. Wpisz nazwę użytkownika i hasło z IPC. Wybierz protokół FOSCAM dla marki Foscam IPC i wybierz protokołu ONVIF dla innych marek IPC.

#### Krok 3 Kliknij Dodaj przycisk, aby zakończyć dodawanie.

----- Koniec

#### 3.4.2 Harmonogram nagrywania

Można włączyć lub wyłączyć nagrywanie harmonogramu dla każdego kanału.

Ustawić harmonogram nagrywania, a następnie NVR automatycznie rozpoczyna / kończy nagrywanie według skonfigurowanego harmonogramu. Pliki

nagranie zostanie Zapisz na dysku twardym lub urządzeniu mobilnym sklepie.

Ikona

wskazują rozpoczyna nagrywanie zajęć w prawym dolnym rogu ekranu na pewien

kanał.

#### Krok 1 Wybierać

(Parametr)> Harmonogram nagrywania. Rozkład strona jest

wystawiany.

|        |    |    |    |    |    |     |      |    |    |     |      |      |    |    |    |    |    | Save |    |    |    |    | C  | R  |
|--------|----|----|----|----|----|-----|------|----|----|-----|------|------|----|----|----|----|----|------|----|----|----|----|----|----|
| Channe | ł  |    |    |    |    | Cha | anne | 01 |    |     |      |      |    |    |    |    |    | •    |    |    |    |    |    |    |
| Enable |    |    |    |    |    | Off |      |    |    |     |      |      |    |    |    |    |    | •    |    |    |    |    |    |    |
|        |    |    |    |    |    |     |      |    |    | D S | ched | lule |    |    |    |    |    |      |    |    |    |    |    |    |
| All    | 00 | 01 | 02 | 03 | 04 | 05  | 06   | 07 | 08 | 09  | 10   | 11   | 12 | 13 | 14 | 15 | 16 | 17   | 18 | 19 | 20 | 21 | 22 | 23 |
| MON    |    |    |    |    |    |     |      |    |    |     |      |      |    |    |    |    |    |      |    |    |    |    |    |    |
| TUE    |    |    |    |    |    |     |      |    |    |     |      |      |    |    |    |    |    |      |    |    |    |    |    |    |
| WED    |    |    |    |    |    |     |      |    |    |     |      |      |    |    |    |    |    |      |    |    |    |    |    |    |
| THU    |    |    |    |    |    |     |      |    |    |     |      |      |    |    |    |    |    |      |    |    |    |    |    |    |
| FRI    |    |    |    |    |    |     |      |    |    |     |      |      |    |    |    |    |    |      |    |    |    |    |    |    |
| SAT    |    |    |    |    |    |     |      |    |    |     |      |      |    |    |    |    |    |      |    |    |    |    |    |    |
|        |    |    |    |    |    |     |      |    |    |     |      |      |    |    |    |    |    |      |    |    |    |    |    |    |

Krok 2 Wybierz kanał z listy rozwijanej listy.

#### Krok 3 Włącz Włączyć rekord harmonogramu.

#### Step4 Ustaw Nagrywanie TERMINARZ kanału.

Można wybrać w tygodniu, jeden dzień w tygodniu, przez pewien okres czasu nagrywania. Aby uzyskać szczegółowe

procedury, należy zapoznać się 3.4.3 Alarm Detekcja ruchu.

step5 Kliknij Zapisać Przycisk odniosły skutek.

----- Koniec

## 3.4.3 Alarm

## Detekcja ruchu

Postępuj zgodnie z instrukcjami, aby ustawić parametry detekcji ruchu. W trybie Live View, gdy zdarzenie ma miejsce detekcja ruchu, NVR można analizować je i wykonać wiele działań, aby je obsłużyć. Włącz funkcję wykrywania ruchu może wywołać pewne kanały, aby rozpocząć nagrywanie, lub wywołać pełny monitoring ekranem, wyjście alarmowe, wyślij e-mail, przesyłanie FTP, alarm dźwiękowy i tak dalej.

W trybie Live View, są ikony w prawym dolnym rogu ekranu dla każdego kanału.

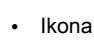

🤳 wskazują alarm został wyzwolony.

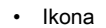

wskazują IPC nagrywa.

Możesz śledzić kroki, aby zaplanować rekord, który wyzwalany przez wykrytego ruchu.

Wybierać

(Parametr)> Alarm> Detekcja ruchu. Detekcja ruchu

Zostanie wyświetlona strona.

| Motion Detection   |                                                       |             |
|--------------------|-------------------------------------------------------|-------------|
|                    |                                                       | Save Save   |
|                    |                                                       | *           |
| Channel            | Channel01                                             |             |
| Enable 🔽           |                                                       |             |
| Sensitivity        | Low                                                   |             |
| Detection Interval | 55                                                    |             |
|                    | Alarm Output 🗔                                        | E           |
|                    | Send E-mail 🗇                                         |             |
| Action             | FTP                                                   |             |
|                    | Record Time                                           |             |
|                    | Buzzer                                                |             |
|                    | IPC buzz                                              |             |
|                    | Set Detection Area                                    |             |
|                    | Detection Schedule                                    |             |
| All 00 01          | 02 03 04 05 06 07 08 09 10 11 12 13 14 15 16 17 18 19 | 20 21 22 23 |
| MON                |                                                       |             |
|                    |                                                       |             |

#### Krok 1 Wybierz kanał z listy rozwijanej listy.

#### Krok 2 Sprawdź Włączyć pole włączyć funkcję wykrywania ruchu.

#### Krok 3 Wybierz Wrażliwość i Wykrywanie Interval.

Im wyższa czułość Jest urządzeniem będzie łatwiej zaalarmowany. Czas detekcji

Odstęp między dwoma wykrywania ruchu.

#### Step4 Zaznacz pole wyboru, aby wybrać metodę sprzężeń. Można odwołać się do naśladowania tabeli szczegółów

Metody łączący.

| Parametr            | Opis                                                                                                  |
|---------------------|----------------------------------------------------------------------------------------------------|
|                     | Gdy jest aktywowana detekcja ruchu, można wybrać, czy wysłać e-mail.                                  |
| Wysłać email        |                                                                                                    |
|                     | <b>Uwaga:</b> Upewnij się, że zestaw E-mail.                                                          |
|                     | Gdy jest aktywowana detekcja ruchu, można wybrać, czy przesłać obraz do wykrywania serwera            |
| FTP                 | FTP.                                                                                                  |
|                     | Uwaga: Upewnij się, że ustawienie FTP.                                                                |
| Rekord              | Jeśli wybierzesz tę opcję, gdy ruch zostanie wykryty, NVR automatycznie rejestruje i przechowuje      |
|                     | pliki nagrać na dysku twardym.                                                                        |
| Czas rekord podczas | s sprawdzania <b>Rekord, trzeba skonfigurować wykrywanie ruchu</b><br>czas nagrywania.                |
| Brzęczyk            | Gdy jest aktywowana detekcja ruchu, można wybrać, czy włączyć brzęczenie urządzenia NVR.              |
| IPC Buzz            | Jeśli wybierzesz tę opcję, gdy jest aktywowana detekcja ruchu, ludzie wokół aparatu usłyszysz sygnału |
|                     | dzwiękowego alarmu IPC.                                                                               |

step5 Ustaw obszar wykrywania

1, Kliknij Ustaw obszar wykrywania przycisk i pojawi się okno.

|                  | OK |  |
|------------------|----|--|
| Motion detection |    |  |
|                  |    |  |
|                  |    |  |
|                  |    |  |
|                  |    |  |
|                  |    |  |
|                  |    |  |
|                  |    |  |
|                  |    |  |
|                  |    |  |
|                  |    |  |
|                  |    |  |
|                  |    |  |
|                  |    |  |

2, Przeciągnij i narysuj obszar detekcji ruchu za pomocą lewego przycisku myszy.

Uwaga: Aby usunąć obszaru wykrywania przeciągnąć i wyciągnąć na obszar detekcji przez lewego przycisku myszy.

3, Kliknij ok przycisk, aby zapisać i zamknąć. Gdy coś porusza się w obszarze wykrywania, NVR będzie alarm.

#### Step6 Ustaw harmonogram Detection

Skonfiguruj harmonogram uzbrajania kanału do wykrywania ruchu.

Można wybrać w tygodniu, jeden dzień w tygodniu, w określonym czasie alarmu detekcji ruchu.

Wybierz cały okres

Kliknij czarny przycisk w górę MON, widać cały czas range zmieni kolor na czerwony. Gdy coś porusza się w strefie wykrywania w każdej chwili, alarm NVR wola.

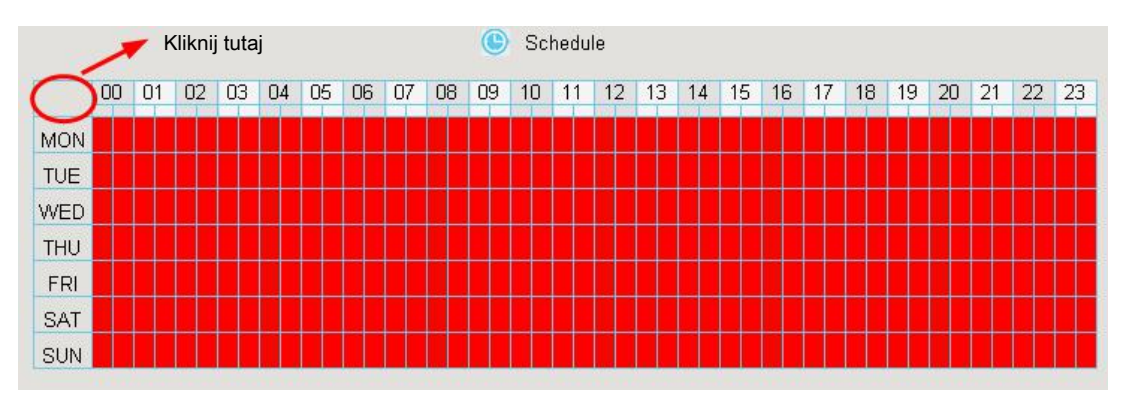

Wybierz jeden dzień

Kliknij dzień tygodnia słów, odpowiedni wiersz zostanie wybrany.

Na przykład kliknij Tue, cały kolumna TUE zmienia kolor na czerwony, co oznacza, że w ciągu całego dnia we wtorek, gdy coś

porusza się w obszarze wykrywania, aparat alarm.

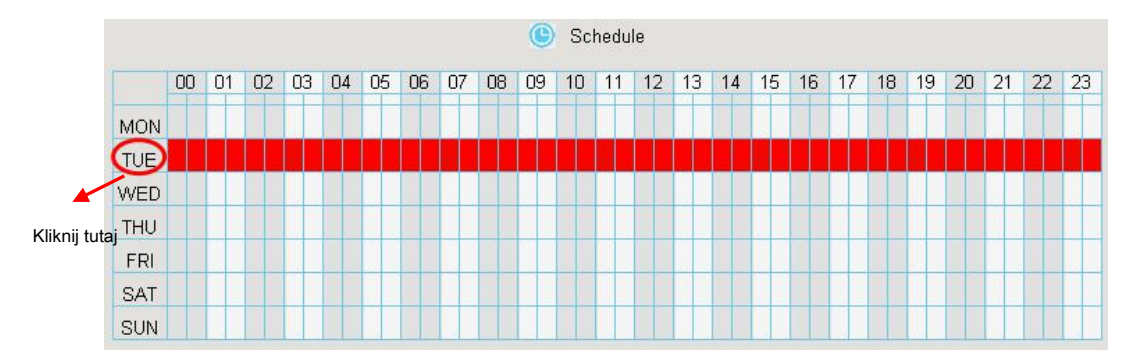

Wybierz określony czas

Naciśnij lewy przycisk myszy i przeciągnij go na oknach czasowych, można wybrać obszar seryjny.

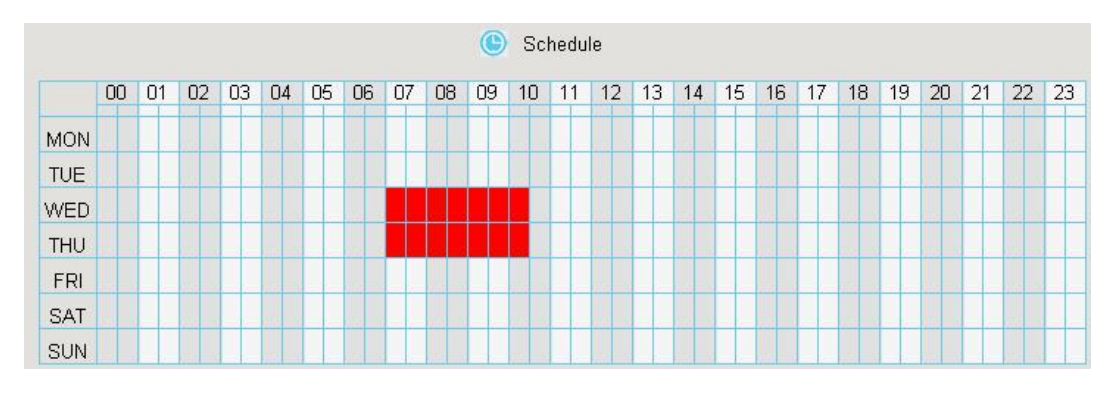

#### Step7 Kliknij Zapisać Przycisk odniosły skutek.

Kiedy ruch został wykryty w czasie detekcji w obszarze detekcji, alarm NVR i przyjęcia odpowiedniej złączki alarmu.

Uwaga: Musisz ustawić harmonogram obszaru wykrywania i detekcji, albo nie jest zawsze i wszędzie bez alarmu.

----- Koniec

## Inne Alarm

Krok 1 Wybierać

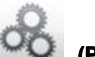

(Parametr)> Alarm> Inne Alarm, Inne Alarm strona

jest wyświetlany.

| Other Alarm |                   |        |      |           |
|-------------|-------------------|--------|------|-----------|
|             |                   |        | Save | G Refresh |
|             | Туре              | Buzzer |      |           |
|             | HDD Loss          |        |      |           |
|             | HDD Full          |        |      |           |
|             | HDD Error         |        |      |           |
|             | Video Loss        |        |      |           |
|             | Network Exception |        |      |           |

Krok 2 Wybierz postać typu pole listy rozwijanej.

Krok 3 Sprawdź Brzęczyk pole wyboru, jeśli chcesz włączyć brzęczenie urządzenia NVR.

Step4 Kliknij Zapisać Przycisk odniosły skutek.

----- Koniec

## Informacja 3.4.4 Device

#### Wersja oprogramowania

Można wyświetlić informacje o systemie NVR lub zmodyfikować Nazwa urządzenia.

Wybierać

(Parametr)> Informacje o urządzeniu> Wersja oprogramowania. The

Wersja oprogramowania Zostanie wyświetlona strona.

| irmware Version                 |          |      |           |
|---------------------------------|----------|------|-----------|
|                                 |          | Save | G Refresh |
| Device Type                     | FN7108E  |      |           |
| Device Name                     | FN7108E  |      |           |
| System Firmware Version         | 2.1.1.5  |      |           |
| Application Firmware<br>Version | 1.41.3.2 |      |           |
| Plug-in Version                 | 3.0.0.2  |      |           |
| UID                             |          |      |           |
|                                 |          |      |           |

| <br>                         |          |    | Save | G Refresh |
|------------------------------|----------|----|------|-----------|
| Device Type                  | FN3104W  | ]: |      |           |
| Device Name                  | FN3104W  |    |      |           |
| System Firmware Version      | 2.1.1.6  |    |      |           |
| Application Firmware Version | 1.31.1.2 |    |      |           |
| Plug-in Version              | 3.1.0.2  |    |      |           |
| UID                          |          |    |      |           |

| Parametr                  | Opis                                                              |
|---------------------------|-------------------------------------------------------------------|
| Rodzaj urządzenia         | Typ produktu z NVR.                                               |
| Nazwa urządzenia          | Nazwa urządzenia jest unikalna nazwa, że można dać do urządzenia, |
|                           | które pomogą Ci zidentyfikować. Można zmienić nazwę NVR.          |
|                           |                                                                   |
| System Wersja Firmware    | Wyświetla wersję swojego systemu NVR.                             |
| Aplikacja Wersja Firmware | Wyświetlanie aplikacji wersji oprogramowania NVR.                 |
| Wersji plug-in            | Wyświetla wersję plug-in swoim NVR.                               |

Kliknij Zapisać Przycisk odniosły skutek.

## Dysk twardy Informacje

Można skonfigurować dysk nasycenie, Pre-record Czas na informacje HDD.

#### Krok 1 Wybierać

(Parametr)> Informacje o urządzeniu> Informacje twardego dysku.

|           |                 |                           |                                | Save Save | G Refr     |
|-----------|-----------------|---------------------------|--------------------------------|-----------|------------|
| NO.       | Туре            | Status                    | Available Space / Capacity (G) |           |            |
| 1         | SATA Hard Drive | Recording                 | 7.12T/7.28T                    | Format    | Local Disk |
| Disk Satu | uration         | Cover The Earliest Record |                                |           |            |
| Pre-recor | rd Time         | 5s                        | -                              |           |            |

#### Krok 2 Można skonfigurować następujące ustawienia.

#### Sformatować dysk twardy: Kliknij Format dysku twardego przycisk, aby zainicjować dysk SATA do nagrywania.

Uwaga: Inicjowanie dysku usunie wszystkie dane zapisane na nim, należy wykonać kopię zapasową danych przed formatowaniem dysku twardego, jeśli

to konieczne.

- Dysk Nasycenie: Gdy dysk jest nasycony, można wybrać, aby zatrzymać nagrywanie lub cyklu pokrycia.
- Pre-record Czas: Czas można ustawić do nagrywania przed zdarzeniem.

Na przykład, gdy alarm wywołał zapis o 11:00, jeśli ustawić czas pre-record jak 5 sekund, nagrywa go kamery na 10:59:55.

#### Krok 3 Kliknij Zapisać Przycisk odniosły skutek.

----- Koniec

## System Log

Wybierać

(Parametr)> Informacje o urządzeniu> System Log. System Log

Zostanie wyświetlona strona.

Operacja, alarm, wyjątek i informacje o NVR mogą być przechowywane w plikach dzienników, które można przeszukiwać i przeglądać w

dowolnym czasie.

Rodzaj dziennika zawiera dziennik alarmów, dziennika systemu i zalogowanie Operation.

|             |            |      |      |    | G Search   |
|-------------|------------|------|------|----|------------|
| Channel     | All channe | els  |      | ~  |            |
| Log Type    | All logs   |      |      | ~  |            |
| Date        | 2014-6-20  | 6    |      |    |            |
| Start time  | 0          | ✔ 0  | ✔ 0  | ~  |            |
| End time    | 23         | ✔ 59 | ✔ 59 | ~  |            |
|             |            |      |      |    |            |
| NO. Channel | Time       | User |      | IP | System Log |

[Search Log]

- 1, Wybierz kanał, Log Type, data, godzina i czas zakończenia Start.
- 2, Kliknij Szukanie Przycisk do listy wszystkie pasujące dzienników.

#### 3.4.5 Podstawowe ustawienia

### Czas systemu

Można skonfigurować datę i godzinę NVR.

Krok 1 Wybierać

(Parametr)> Basic Settings> System Time. System

Czas Zostanie wyświetlona strona.

Ø

#### Krok 2 Skonfigurować czas systemowy NVR.

|                                                                         |                                       | Save             | G Refre |
|-------------------------------------------------------------------------|---------------------------------------|------------------|---------|
| Time Zone                                                               | (GMT) Greenwich mean time; London, Li | isbon, Casabla 💌 |         |
| Synchronize Time To Came                                                | ra 🗸                                  |                  |         |
|                                                                         |                                       |                  |         |
| Automatically Synchronize V                                             | With Internet Time Server             |                  |         |
| Automatically Synchronize V                                             | Nith Internet Time Server             |                  |         |
| Automatically Synchronize V                                             | Vith Internet Time Server             | • : 09 •         |         |
| Automatically Synchronize V<br>NTP Servor<br>System Time<br>Date Format | Vith Internet Time Server             | •: 09 •<br>h PC  |         |

### Krok 3 Wybierz Strefa czasowa z listy rozwijanej.

 Step4
 Jeśli zaznaczysz Synchronizacji czasu do kamery wyboru, ustawienia domyślne NVR dla kamer IP stosuje się

 dodatkową kamerę.

step5 Skonfigurować datę i czas systemowy.

Jeśli zaznaczysz Automatycznie synchronizowane z serwerem internetowym Czasu wyboru, jest serwer Network Time

Protocol (NTP) może być skonfigurowany na NVR, aby zapewnić dokładność systemu data / czas. Wybierz ten, który jest najbliżej Twojej NVR.

#### • Jeśli odznacz Automatycznie synchronizowane z serwerem internetowym Czasu pole wyboru, skonfiguruj następujące ustawienia

```
NTP. Parametr
```

|              | Opis                                                                                |
|--------------|-------------------------------------------------------------------------------------|
| Czas systemu | Istnieją dwa różne sposoby na format daty, aby zsynchronizować datę i godzinę NVR.  |
|              |                                                                                     |
|              | wprowadzić ręcznie datę i godzinę. ,                                                |
|              | Kliknij Synchronizacja z komputerem przycisk do synchronizacji daty i czasu systemu |
|              | NVR z komputerem.                                                                   |

| Format daty  | Wybierz format daty z listy rozwijanej.  |
|--------------|------------------------------------------|
| Format czasu | Wybierz format czasu z listy rozwijanej. |

#### Step6 Kliknij Zapisać Przycisk odniosły skutek.

-----Koniec

## Sieć

Można skonfigurować informacje sieciowy NVR.

Krok 1 Wybierać

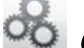

(Parametr)> Ustawienia podstawowe> Sieć. Sieć strona

jest wyświetlany.

|                        |               | Save | • Refresh |
|------------------------|---------------|------|-----------|
| Network Type           | DHCP          | -    |           |
| HTTP Port              | 88            |      |           |
| HTTPS Port             | 443           |      |           |
| IP Address             | 192.168.1.100 |      |           |
| Subnet Mask            | 255.255.255.0 |      |           |
| Default Gateway        | 192.168.1.1   |      |           |
| Primary DNS Server     | 192.168.8.8   |      |           |
| Alternative DNS Server | 211.162.78.2  |      |           |
| UPNP                   | Enabled       |      |           |

#### Krok 2 Skonfigurować parametry sieci.

| Parametr            | Opis                                                                                           |
|---------------------|------------------------------------------------------------------------------------------------|
| Typ sieci           | Można wybrać typ sieci z listy rozwijanej.                                                     |
|                     | Jeśli wybrać DHCP, system NVR automatycznie uzyskać adres IP i inne ustawienia                 |
|                     | sieciowe z tego serwera.                                                                       |
|                     | Jeśli wybrać Stałe IP, można skonfigurować adres IP i inne ustawienia sieciowe.                |
|                     |                                                                                                |
| Port HTTP           | Wartością domyślną jest 88.                                                                    |
| Port HTTPS          | Wartość domyślna to 443.                                                                       |
| Adres IP            | Można skonfigurować adres IP systemu NVR.                                                      |
|                     | Uwaga:                                                                                         |
|                     | IP kamery IP, PC i NVR powinny być w tym samym segmencie sieci, w tej samej sieci LAN.         |
|                     |                                                                                                |
| Maska podsieci      | Maska podsieci systemu NVR.                                                                    |
| Przejście           | Brama systemu NVR.                                                                             |
| Primary DNS         | Podstawowego serwera DNS w systemie NVR.                                                       |
| Server              |                                                                                                |
| Alternatywą serwera | Wtórny serwer DNS systemu NVR.                                                                 |
| DNS                 |                                                                                                |
| UPNP                | Można korzystać z funkcji UPnP, aby umożliwić szybkie połączenie urządzenia z siecią WAN przez |
|                     | router bez mapowania portów.                                                                   |
|                     | Uwaga:                                                                                         |
|                     | Jeśli chcesz włączyć funkcję UPnP NVR, należy włączyć funkcję UPnP routera, do którego         |
|                     | podłączone jest NVR.                                                                           |

Jak skonfigurować Adres IP, Maska podsieci, Brama Preferowany server DNS Alternatywny server DNS, należy zapoznać

się 4.2 Podstawowe funkcje > 2. Skonfiguruj parametry IP.

Krok 3 Kliknij Zapisać Przycisk odniosły skutek.

----- Koniec

## Wybór kanału

| Channel selection |                                                     |                             |      |           |
|-------------------|-----------------------------------------------------|-----------------------------|------|-----------|
|                   |                                                     |                             | Save | G Refresh |
|                   | Automatic channel optimization<br>Channel selection | 6                           |      |           |
|                   | The use of radio channel has to meet                | local laws and regulations. |      |           |

Ustawienie domyślne jest Automatyczna optymalizacja kanału TVN wybiera kanał automatycznie. Lub można wybrać kanał z listy rozwijanej. Nie zaznaczaj Automatyczna optymalizacja kanału, jeśli chcesz, aby wybrać kanał ręcznie.

Uwaga: Upewnij się, że kanał radiowy spełnia lokalne przepisy i regulacje.

#### ----- Koniec

### E-mail

System może być skonfigurowany tak, aby wysłać e-mail do wyznaczonych użytkowników jeśli zdarzenie alarmowe lub wykryciu ruchu itp ...

Przed przystąpieniem do konfigurowania ustawień poczty elektronicznej, NVR musi być podłączony do sieci lokalnej (LAN), która utrzymuje serwer poczty SMTP. Sieć musi być również podłączony do obu sieci intranet lub Internet, w zależności od lokalizacji kont e-mail, na który chcesz wysłać powiadomienie.

Krok 1 Wybierać

(Parametr)> Podstawowe Ustawienia> E-mail. E-mail strona jest

wystawiany.

|                          | II Save                                                                                                    | G Refi |
|--------------------------|----------------------------------------------------------------------------------------------------|--------|
| Enable E-Mail            | Enabled                                                                                                    |        |
| SMTP Server              | Example:smtp.sample.com/cn/com.cn SMTP server address supports English, numbers and @                                             |        |
| SMTP Port                | 25                                                                                                    | E      |
| Transport Layer Security | None<br>G-Mail only supports TLS at Port 465 and STARTTLS at Port 587 or 25. Hotmail only<br>supports STARTTLS at Port 587 or 25. |        |
| Authentication           | Yes 🔹                                                                                                    |        |
| SMTP Username            | Example:someone@sample.com<br>The maximum length of the user name is 63, support numbers, letters and symbols @ _<br>. \$ * -     |        |
| SMTP Password            |                                                                                                    |        |

#### Krok 2 Skonfigurować parametr Email.

| Parametr                    | Opis                                                                                                    |
|-----------------------------|----------------------------------------------------------------------------------------------------|
| Włącz E-Mail                | Włącz lub wyłącz funkcję e-mail.                                                                                                    |
| Serwer SMTP                 | Adres lub nazwę hosta IP serwera SMTP.                                                                                                    |
| Port SMTP                   | Port SMTP jest zwykle ustawiony jako 25. Niektóre serwery SMTP mają swój własny port, takich jak 587 lub 465.                                                                                                    |
| Transport Layer<br>Security | Transport Layer Security zwykle jest Brak.<br>Jeśli korzystasz z Gmaila, Transport Layer Security musi być ustawiony na TLS lub STARTTLS i<br>SMTP port musi być ustawiona na 465 lub 25 lub 587, który port wybrać powinny być podejmowane<br>przez który Transport Layer Security wybrać. |
| Nazwa użytkownika SMTP      | Konto użytkownika od nadawcy poczty elektronicznej dla uwierzytelniania serwera SMTP.                                                                                                    |
| Hasło SMTP                  | Hasło od nadawcy poczty elektronicznej dla uwierzytelniania serwera SMTP.                                                                                                    |
| Nadawca                     | Adres e-mail nadawcy.                                                                                                    |
| Odbiornik Adres1 /<br>2/3/4 | Adres e-mail od użytkownika, aby być powiadamiany. można ustawić 4 odbiorniki                                                                                                    |

#### Krok 3 Kliknij Zapisać Przycisk odniosły skutek.

Step4 Kliknij Test aby sprawdzić, czy wiadomość została pomyślnie skonfigurowana.

W przypadku powodzenia testu można zobaczyć sukcesu informacje, w tym samym czasie odbiorniki będą odbierać wiadomości testowej.

----- Koniec

## Ustawienia FTP

System może być skonfigurowany do wysyłania obrazu na serwer FTP, jeśli zdarzenie alarmowe lub wykryciu ruchu itp ...

#### Krok 1 Wybierać

00 (

#### (Parametr)> Ustawienia podstawowe> Ustawienia FTP. FTP

Ustawienia Zostanie wyświetlona strona.

|             |                            | Save Save | G Refresh |
|-------------|----------------------------|-----------|-----------|
|             | ftp://172.16.1.69          |           |           |
| FTP Address | Example:ftp://192.168.1.10 | )3/NVR    |           |
| TP Port     | 21                         |           |           |
| TP Mode     | PASV                       |           | •         |
| TP Username | lhr                        |           |           |
| TP Password |                            |           | _         |

#### Krok 2 Skonfigurować parametr FTP.

| Parametr              | Opis                                                                                                    |  |
|-----------------------|----------------------------------------------------------------------------------------------------|--|
|                       | • Jeśli serwer FTP znajduje się w sieci lokalnej, można ustawić adres FTP jako ftp: // adres IP.           |  |
| Adres FTP             | (Eg.ftp: //192.168.1.103/dir).                                                                             |  |
|                       | • Jeśli serwer FTP znajduje się w sieci WAN, można ustawić adres FTP jako ftp: // nazwa domeny             |  |
|                       | / dir. (Eg.ftp: //test.no-ip.org/dir).                                                                     |  |
| Port FTP              | Domyślnym portem jest 21. Jeśli zmienione, zewnętrzny program klienta FTP należy zmienić port połączenia z |  |
|                       | serwerem odpowiednio.                                                                                      |  |
| Tryb FTP              | Tutaj obsługuje dwa tryby: port i PASV.                                                                    |  |
| Nazwa użytkownika FTP | Konto użytkownika serwera FTP.                                                                             |  |
| Hasło FTP             | Hasło użytkownika serwera FTP.                                                                             |  |

#### Krok 3 Kliknij Zapisać Przycisk odniosły skutek.

Step4 Kliknij Test aby sprawdzić, czy FTP została pomyślnie skonfigurowana. W przypadku powodzenia

testu można zobaczyć sukcesu informacji.

----- Koniec

## DDNS

Foscam NVR został osadzony unikalną nazwę domeny DDNS podczas wytwarzania, można bezpośrednio używać nazwy

domeny, można również użyć nazwy domeny trzeciej partii.

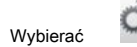

#### (Parametr)> Ustawienia podstawowe> DDNS. DDNS strona jest

wystawiany.

| DDNS |                                           |                        |   |      |           |
|------|-------------------------------------------|------------------------|---|------|-----------|
|      |                                           |                        |   | Save | G Refresh |
|      | Enable DDNS<br>Foscam DDNS                | V<br>test.myfoscam.org |   |      |           |
|      | Third Party DDNS<br>DDNS Server<br>Domain | None                   | • |      |           |

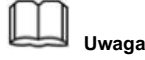

tutaj wziąć test.myfoscam.org na przykład.

Enable DDNS: Zaznacz pole wyboru DDNS, aby włączyć tę funkcję. Kliknij Zapisać Przycisk odniosły skutek. Następnie można użyć http: // nazwa domeny + HTTP Port aby uzyskać dostęp do NVR poprzez Internet.

Third Party DDNS: Można również użyć DDNS trzeciej części, takie jak www.no-ip.com, www. 3322.com. Jeżeli ustawić DDNS osób

trzecich, odnoszą się do 4.2 Podstawowe funkcje

1. Third Party Ustawienia domeny.

## OSD

Można skonfigurować OSD (On Screen Display) informacji o NVR.

Krok 1 Wybierać

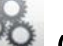

(Parametr)> Ustawienia podstawowe> OSD, OSD strona jest

wystawiany.

| OSD |                      |           |         |         |
|-----|----------------------|-----------|---------|---------|
|     |                      |           | La Save | Refresh |
|     | Channel              | Channel04 |         |         |
|     | Channel name         | FI9900E   |         |         |
|     | Display Channel Name | Yes       |         |         |
|     | Display Time         | Yes       | •       |         |
|     | Enable Privacy       |           |         |         |

Krok 2 Można skonfigurować parametry naśladowania.

| Parametr          | Opis                                                                              |  |
|-------------------|-----------------------------------------------------------------------------------|--|
| Kanał             | Można wybrać jeden kanał z listy rozwijanej listy                                 |  |
|                   | Można zmodyfikować nazwę kamera IP.                                               |  |
| Norwa kanaku      | Po zmodyfikować nazwę i zapisać zmiany, system NVR synchronizuje nazwę kanału do  |  |
| Nazwa kanatu      | analogicznego IPC nazwy urządzenia.                                               |  |
|                   | Nazwa kanału zostanie pokazany na lewym górnym rogu obrazu.                       |  |
| Wyświetlacz Nazwa | Istnieją dwie opcje: Tak lub Nie. Wybierz Tak, można zobaczyć nazwę kamery IP na  |  |
| kanału            | wideo                                                                             |  |
| Czas wyświetlania | Istnieją dwie możliwości: tak lub nie. Wybierz Tak, można zobaczyć datę systemową |  |
|                   | na wideo kanału.                                                                  |  |

#### Krok 3 Można skonfigurować ustawienia strefy prywatności dla kamery. Sprawdź Włącz Prywatność

wyboru i to pojawi się okno. Jeżeli rodzajem urządzenia IPC jest MJ lub IPC jest to protokół ONVIF funkcja jest nieprawidłowy.

Step4 Można użyć myszy i przeciągnij ramkę tekstową na oknie w trybie Live View, aby dostosować

pozycja menu OSD.

step5 Kliknij Zapisać przycisk, aby zakończyć ustawienie obszaru maski. Obszar maski zostaną zaznaczone na czarno.

----- Koniec

#### Kodowanie wideo

Wybierać

(Parametr)> Ustawienia podstawowe> Kodowanie wideo. Kodowanie wideo

Zostanie wyświetlona strona.

Można skonfigurować parametry schemat kodowania kamery IP, system NVR będzie zsynchronizować kamerę IP z

systemem kodowania.

| o Encode   |             |      |          |
|------------|-------------|------|----------|
|            |             | Save | G Refres |
| Channel    | Channel03   |      |          |
| Stream     | Main Stream | •    |          |
| Resolution | 1280 X 720  | •    |          |
| Bit Rate   | 2M          | •    |          |
| Frame Rate | 23          | •    |          |

| Parametr                      | Opis                                                                                                    |
|-------------------------------|----------------------------------------------------------------------------------------------------|
| Kanał                         | Można wybrać kanał dla kamer IP.                                                                                                    |
| Strumień                      | Można ustawić wartość Rozdzielczość Bit Rate, Frame Rate, klatki kluczowej Interval kiedy film został ustawiony główny strumień.             |
|                               | Rozdzielczość kamery IP.                                                                                                    |
| Rozkład                       | Im wyższa rozdzielczość, tym ostrzejszy jest jakość obrazu, ale również ze wzrostem strumienia, który odbędzie się na większą przepustowość. |
|                               | Ogólnie rzecz biorąc, im większa szybkość transmisji, tym jaśniejszy będzie wideo. Ale konfiguracja                                          |
| Przepływność                  | przepływność powinna dobrze łączą się z przepustowości sieci. Jeśli przepustowość jest bardzo wąski, a                                       |
|                               | szybkość transmisji jest duża, że doprowadzi do filmu nie może dobrze grać.                                                                  |
|                               |                                                                                                    |
|                               | Należy pamiętać, że większy rozmiar ramki zajmuje większą przepustowość.                                                                     |
|                               | Gdy format wideo jest 50Hz, maksymalna liczba klatek na sekundę 25 fps.                                                                      |
| Częstotliwość wyświetlania kl | <sup>atek</sup> Gdy format wideo jest 60Hz, maksymalna liczba klatek na sekundę 30 fps. należy wybrać                                        |
|                               | mniejszą liczbę klatek na sekundę, gdy przepustowość jest ograniczona. Normalnie, gdy liczba klatek                                          |
|                               | powyżej 15, można osiągnąć płynnie wideo.                                                                                                    |

Kliknij zapisać Przycisk odniosły skutek.

#### Miejsce przechowywania

Można skonfigurować miejsce przechowywania kopii zapasowej obrazu i zatrzask pliku nagrania.

| Wybierać | 00 | (Parametr)> Ustawienia podstawowe> Przechowywanie gości. Przechowywanie |
|----------|----|-------------------------------------------------------------------------|
|----------|----|-------------------------------------------------------------------------|

Lokalizacja Zostanie wyświetlona strona.

22000

| Storage Location                     |                                     |                             |
|--------------------------------------|-------------------------------------|-----------------------------|
|                                      | La Si                               | ave <b>O</b> Refresh        |
| Snapshot Pictures To                 | c:\NVR_SnapPictures                 | Browse                      |
| <b>jecia Snapshot:</b> Kliknij ikone | (Take Snapshot) na stronie podgladu | u w czasie rzeczywistym lub |

Strona odtwarzania, obraz migawka zostanie zapisany w Drodze Snap zdjęcie w komputerze lokalnym.

#### Inteligentne Record

Można włączyć lub wyłączyć inteligentne rekord na tej stronie.

Po włączeniu inteligentnego Rekord, NVR może zmniejszyć liczbę klatek automatycznie przechowywać więcej nagrywanie.

| Smart Record |          |      |           |
|--------------|----------|------|-----------|
|              |          | Save | G Refresh |
| Smart Record | Disabled | ×    |           |
|              |          |      |           |

## Zarządzanie 3.4.6 systemu

#### Konto użytkownika

Poziomy Użytkownika za zezwoleniem od niskiego do wysokiego są odwiedzających, operator, administrator. Różne poziomy użytkowników mają różne permission. The operacyjny domyślnej nazwy użytkownika administratora urządzenia to admin bez hasła.

Administrator ma uprawnienia do dodawania i usuwania wszystkich użytkowników i skonfigurować parametry użytkownika.

Można dodawać, modyfikować, usuwać nazwy użytkownika / hasła lub dystrybuować władzę dla użytkowników.

Prawidłowy zakres wartości nazwę użytkownika i hasło to 1 ~ 20 znaków, zawiera literę angielskiego, numerycznej i symboli.

Wybierać

(Parametr)> System Management> konta użytkownika. Użytkownik

#### Konta Zostanie wyświetlona strona.

|     |          |          | Save            | Ð            |
|-----|----------|----------|-----------------|--------------|
| NO. | Username | Password | Competence      | Enable       |
| 1   | admin    | •••      | Administrator V | $\checkmark$ |
| 2   |          |          | visitor 🗸       |              |
| 3   |          |          | visitor 🗸       |              |
| 4   |          |          | visitor 🗸       |              |
| 5   |          |          | visitor         |              |
| 6   |          |          | visitor 🗸       |              |
| 7   |          |          | visitor 🗸       |              |
| 8   |          |          | visitor         |              |

[Dodaj użytkownika] 1, Wpisz nazwę użytkownika i hasło. 2, Wybierz

poziom użytkownika z Kompetencja.

3, Sprawdź Włączyć checkbox. 4, Kliknij Zapisać przycisk, aby zapisać ustawienia i dodaje nowy użytkownik zostanie

wyświetlony na liście. [Zmianę hasła administratora z] 1, w Hasło Pole tekstowe, usunąć stare hasło, wprowadź nowe hasło.

2, Kliknij Zapisać Przycisk odniosły skutek.

## Import / eksport Konfiguracje

Można zaimportować lub wyeksportować plik konfiguracyjny dla systemu NVR.

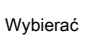

(Parametr)> System Management> Import / Export

Konfiguracja. Import / eksport Konfiguracje Zostanie wyświetlona strona.

| Impo         | rt/Export Configurations                                                                                                |
|--------------|----------------------------------------------------------------------------------------------------|
|              |                                                                                                    |
|              |                                                                                                    |
| Backup is i  | used to save your current settings. It is recommended to backup your configuration before modifying or                  |
| upgrading    | firmware.                                                                                                    |
| Back         | up Configurations                                                                                                    |
| Settings ca  | in be rectored by unloading the backup file                                                                             |
| Dath:        | Browco Import                                                                                                    |
| raui.        | Diowse Import                                                                                                    |
| Note:        |                                                                                                    |
| 1. All curre | nt settings will be overwritten when importing a configuration file. If a bad configuration file is uploaded the        |
| camera ma    | iy not work.                                                                                                    |
| 2. Do not d  | isturb the update process by turning off the power, the IP camera may be damaged. The loading process takes             |
| about 50 se  | econds, the camera will reboot automatically.                                                                           |
|              |                                                                                                    |
| nfiguracje k | opii zapasowych: Kopia zapasowa służy do zapisywania bieżących ustawień. Zaleca się, aby wykonać kopię zapasową konfigu |

przed modyfikacją lub uaktualniania firmware. Kliknij Utworzyć kopię zapasową Przycisk i pliki konfiguracyjne z NVR będą eksportowane do tworzenia kopii zapasowych. Nazwa nazwa pliku konfiguracyjnego jest config.bin.

#### • Import: Kliknij Paść się..., wybierz plik config.bin z dysku USB typu flash i kliknij Import

przycisk. Proces ładowania trwa około 50 sekund, po zakończeniu importu plików konfiguracyjnych, urządzenie NVR uruchomi się ponownie automatycznie.

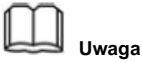

- Nie zakłócają proces aktualizacji przez wyłączenie zasilania.
- Wszystkie bieżące ustawienia zostaną nadpisane podczas importowania pliku konfiguracyjnego. Jeśli zły plik konfiguracyjny zostanie dodane
   NVR może nie działać.

#### Aktualizacja

Wybierać

(Parametr)> System Management> Upgrade. Aktualizacja

Zostanie wyświetlona strona

| Upgrade |                        |             |                            |                                 |        |   |
|---------|------------------------|-------------|----------------------------|---------------------------------|--------|---|
|         |                        |             |                            |                                 |        |   |
|         | ⊙ NVR Upgrade<br>Path: |             | Browse                     | Upgrade                         |        | * |
|         | IP Camera Upgrade      |             |                            |                                 |        |   |
|         | Channel                | Device Name | System Firmware<br>Version | Application Firmware<br>Version | Result |   |
|         | Channel04              | FI9900E     | 1.11.1.6                   | 2.74.0.11                       |        |   |
|         | Path:                  |             | Browse                     | Upgrade                         |        |   |

#### Aktualizacja NVR

Sprawdź uaktualnienia NVR, a następnie kliknij **Paść się...** przycisk, aby wybrać plik z aktualizacją NVR. Kliknij przycisk Upgrade aby uaktualnić NVR.

#### Aktualizacja IP Camera

Sprawdź uaktualnienia kamera IP, a następnie sprawdzić kanał.

Kliknij Paść się... przycisk, aby wybrać plik aktualizacji aparatu. Kliknij przycisk Upgrade uaktualnić aparatu.

Uwaga: Jeśli chcesz, aby uaktualnić aparat w zestawie. Upewnij się, że aparat jest podłączony do NVR poprzez kabel, tak aby kamera była zawsze włączona.

Nie wyłączaj zasilania podczas aktualizacji. Po modernizacji, można zobaczyć wynik aktualizacji.

Twoja wersja obecny system zostanie wyświetlony na ekranie. Możesz przejść do **Parametr> Informacje o urządzeniu>** Wersja oprogramowania Strona do sprawdzenia najnowszych wersji systemów dostępnych.

#### Instalacja łata

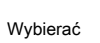

(Parametr)> System Management> Instalacja poprawki. The

Instalacja łata Zostanie wyświetlona strona.

Można zainstalować lub zainstalować łatę NVR.

Kliknij Paść się aby wybrać plik poprawki w katalogu lokalnym.

| Patch Installati | n                    |                            |               |
|------------------|----------------------|----------------------------|---------------|
| 1 aten mistanati | 511                  |                            |               |
|                  |                      |                            |               |
|                  |                      |                            |               |
|                  |                      | Browse                     | Install Patch |
| Uninstall Patch  |                      |                            |               |
|                  | Your NVR will report | when you install/uninstall | patch         |

#### Przywrócenie ustawień fabrycznych

|          | R   |                                                              |
|----------|-----|--------------------------------------------------------------|
| Wybierać | YQ. | (Parametr)> System Management> Ustawienia fabryczne. Fabryka |

Nastawić Zostanie wyświetlona strona.

| Factory Reset |                                                                             |  |  |  |
|---------------|-----------------------------------------------------------------------------|--|--|--|
|               |                                                                             |  |  |  |
| Factory Reset | Click this button to soft reset the camera to its default factory settings. |  |  |  |

Kliknij Przywrócenie ustawień fabrycznych przycisk, a następnie kliknij ok przycisk w oknie wiadomości pop-up i wszystkie parametry powrócą do ustawień fabrycznych.

Urządzenie NVR uruchomi się ponownie automatycznie.

## Restart

Wybierać

(Parametr)> System Management> Reboot. Restart strona jest

wystawiany.

Kliknij Restart przycisk, a następnie kliknij ok przycisk w oknie komunikatu podręcznego. System NVR uruchomi się ponownie.

## **Auto Restore**

Wybierać

(Parametr)> System Management> Auto Restore. Automatyczny

Przywracać Zostanie wyświetlona strona.

|      |       | Save | • Refresh |
|------|-------|------|-----------|
| Date | Never |      | •         |
|      |       |      |           |

Można skonfigurować datę i godzinę. System NVR zostaną utrzymane na czas wiązania.

## 3.5 Odtwarzanie

Wybierać

(Odtwarzanie nagranego dźwięku), można go odtworzyć nagrania NVR.

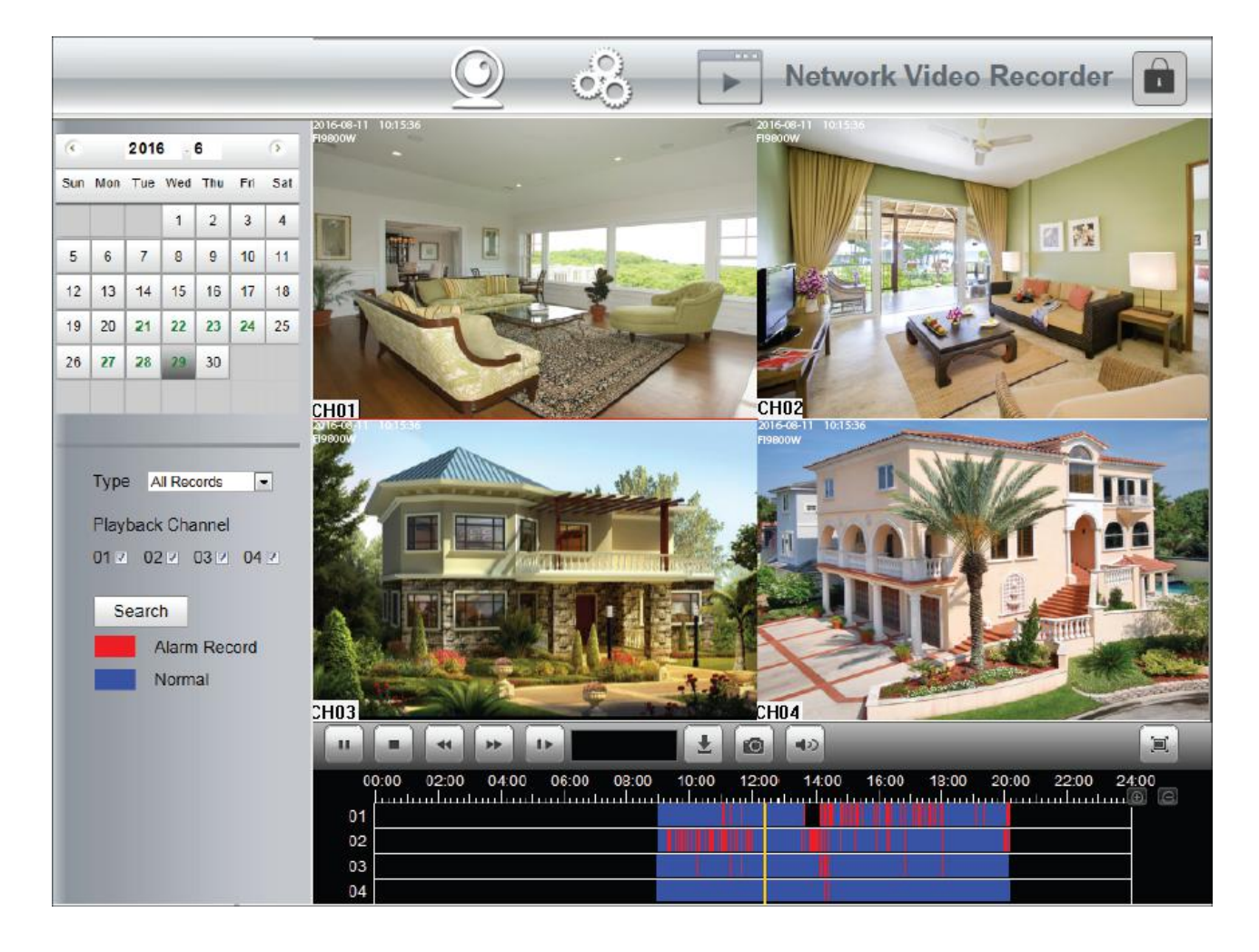

1. Wybierz datę w kalendarzu z nagrywania.

2. Wybierz Typ rekordu, i zaznacz pole wyboru z Kanałów.

#### 3. Kliknij Szukanie Przycisk do wyszukiwania dopasowane nagranych plików. Jeśli istnieją wyniki wyszukiwania, a następnie zostaną one pokazane w

barze czasu.

#### 4. Zarządzanie nagranie.

| Ikona | Opis                                                                                                    |
|-------|----------------------------------------------------------------------------------------------------|
|       | Początek                                                                                                    |
|       | Zatrzymać                                                                                                    |
| 44    | Szybkie przewijanie do tyłu. Szybko do tyłu prędkość może być 4 razy, 8 razy, 16 razy lub 32 razy na normalnej<br>prędkości odtwarzania. Kliknij ten przycisk. Wielokrotność normalnej prędkości odtwarzania wyświetlany jest w<br>prawym górnym rogu strony odtwarzania. Na przykład <<<br>X4 wskazuje aktualny szybko do tyłu prędkość jest czterokrotnie z normalną prędkością.                   |
| **    | Przewijanie do przodu. Szybka prędkość jazdy może być dwa razy, 4 razy, 8 razy, 16 razy lub 32 razy większej od<br>normalnej prędkości odtwarzania. Kliknij ten przycisk. Wielokrotność normalnej prędkości odtwarzania wyświetlany jest w<br>prawym górnym rogu strony odtwarzania. Na przykład >><br>X2 wskazuje, że aktualna prędkość odtwarzania jest dwukrotnie większa od normalnej prędkości. |
| IÞ    | Powolny postęp. Powolny postęp prędkość może być 1/2, 1/4, 1/8, 1/16 razy razy lub 1/32 czasy normalnej prędkości odtwarzania. Kliknij ten przycisk. Wielokrotność normalnej prędkości odtwarzania wyświetlany jest w prawym górnym rogu strony odtwarzania. Na przykład >> X1 / 2 wskazuje, że aktualna prędkość odtwarzania jest 1/2 razy z normalną prędkością.                                   |
| *     | Pobieranie. Pobrane pliki są zapisywane na komputerze lokalnym. Jeśli chcesz pobrać pliki nagrywanie,<br>kliknij ikonę. Kliknij dwukrotnie rekord, można zobaczyć film z tej płyty.<br>Sprawdź rekord, a następnie kliknij przycisk Pobierz, aby zapisać pliki nagrań do komputera.                                                                                                    |
| Ø     | Wybierz kanał, kliknij ten przycisk, można zrobić zdjęcie z odpowiedniego kanału do komputera lokalnego.<br>Można ustawić ścieżkę przechowywania, odnoszą się do Web> parametr konfiguracyjny> Ustawienia><br>Przechowywanie gości.                                                                                                    |
|       | Kliknij ten przycisk, aby włączyć / wyłączyć dźwięk.                                                                                                    |
|       | Pełny ekran. Uczynić wideo z gry zmaksymalizowane. Po wideo jest zmaksymalizowane,                                                                                                    |
|  | naciśnij WYJSCIE aby wyjść na pełnym ekranie. |
|--|-----------------------------------------------|
|  |                                               |

#### 5. Czas odtwarzania

Można przesunąć kursor myszy do konkretnej osi czasu i kliknij, aby obejrzeć odtwarzanie.

| Ikona    | Opis                      |
|----------|---------------------------|
| $\oplus$ | Powiększenia w osi czasu. |
| Θ        | Zoom-out oś czasu.        |

## 4 dodatek

### Pojemność dysku twardego 4.1 Obliczanie

Ten rozdział opisuje jak określić rozmiar dysku twardego, czego potrzeba podczas instalacji NVR po raz pierwszy.

NVR przyjmuje technologię kompresji MPEG4 / H.264, a jego zakres dynamiczny jest duża. Dlatego, pojemność dysku twardego zależy od szacowanej wielkości plików generowanych w każdym kanale co godzinę według strumieni kodowych.

Formuła obliczeniowa HDD Pojemność:

Cała HDD Capacity (M) = liczba kanałów \* czas w potrzebie (godzina) \* spędził z HDD Capacity za godzinę (MB / h)

Znaczenie parametrów są następujące:

- Ilość kanałów: liczba kanałów, gdzie trzeba, aby włączyć nagrywanie.
- Czas w potrzebie (godzina): czas trzeba nagrać.
- Pojemność spędził z HDD na godzinę

Spędzony HDD Pojemność godzinę (m / h) =

─<del>BitRates,</del> 3600 8 (S OND) nieco

można uzyskać Przepływność za pomocą jednej z następujących metod:

-W interfejsie GUI, wybierz Menu> Ustawienia> Wideo, zobaczyć wartość Instrumentu Przepływność.

-W interfejsie WWW, wybierz Parametr> Ustawienia lokalne> schemat kodowania,

zobaczyć wartość Instrumentu Przepływność.

#### [Przykład]

Jeśli wybierzesz 4M dla przepływności i wybrać cztery kanały do nagrywania i jeden tydzień nagrywania jest potrzebna, można obliczyć pojemność HDD przy użyciu następującego wzoru:

Czas (godzina) zapis = 7 dni \* 24 godzin = 168 godzin

| Spędzony HDD Pojemność godzinę (m / h) = |       |
|------------------------------------------|-------|
|                                          | nieco |

www.foscam.com

Cała pojemność dysku (K) = 4 \* 168 (h) \* 1800 (m / h) = 1209600M,

```
1209600M = 1181.25G
```

Według poprzedniego wyniku obliczeń, radzimy kupić HDD 1,5 TB lub powyżej.

## 4.2 Podstawowe funkcje

#### 1. Ustawienia Name Domain Third Party

Użytkownik może również skorzystać z usługi DDNS trzeciej części, takie jak www.no-ip.com, www. 3322.com

tutaj wziąć www.no-ip.com na przykład:

1) Etap 1, Przejdź do strony www.no-ip.com aby utworzyć darmowe hosta Po pierwsze: Zaloguj

się na www.no-ip.com i kliknij No-IP do rejestracji.

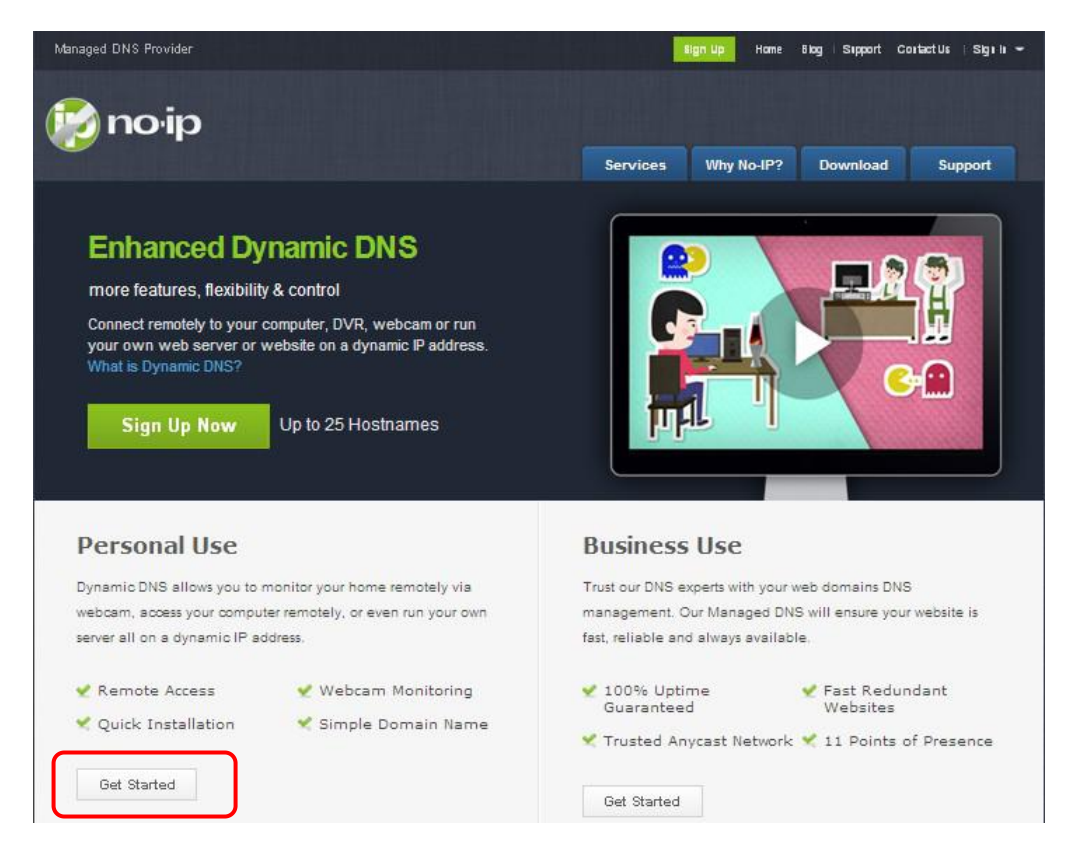

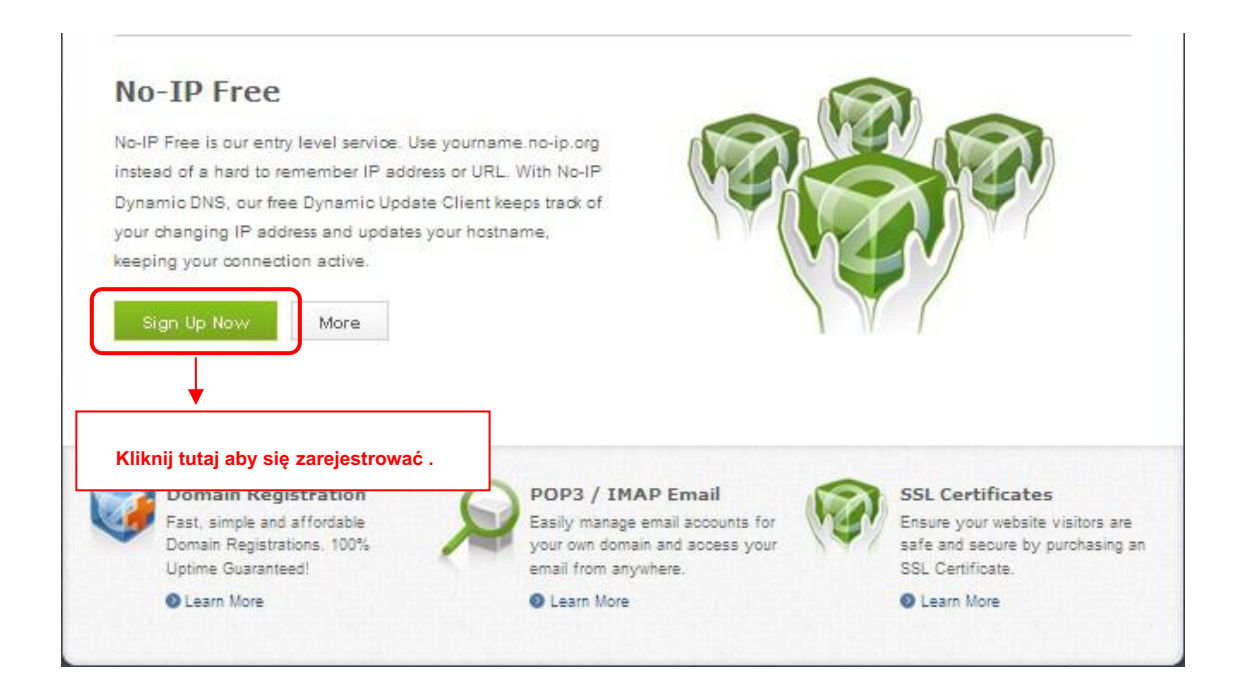

#### Należy zarejestrować konto krok po kroku zgodnie z instrukcjami www.no-ip.com,

Po rejestracji zaloguj swój e-mail, który podany podczas rejestracji. Otrzymasz e-mail z serwisu, kliknij link do aktywacji konta, jak

wskazano w wiadomości e-mail.

Po drugie: Zaloguj się odnośnik z zarejestrowanej nazwy użytkownika i hasła, aby utworzyć nazwę domeny.

| 😥 no                                  | ір                       |                                |                   |                               | Control Pome                   | Contact US 🖻 Log                                                   |
|---------------------------------------|--------------------------|--------------------------------|-------------------|-------------------------------|--------------------------------|--------------------------------------------------------------------|
| The DNS Servic                        | e Provider               | Home                           | Download          | Services                      | Support                        | Company                                                            |
|                                       |                          |                                |                   |                               | User                           | ogin                                                               |
| Client Log                            | in                       |                                |                   | and the second                | Userna                         | me                                                                 |
| Home <sup>▶</sup> <u>Client Login</u> |                          |                                | Login v<br>userna | vith the regis<br>me and pass | sterec Passw<br>sword Create J | ord<br>Account<br>password?                                        |
|                                       |                          |                                |                   |                               | Additi                         | onal Services                                                      |
|                                       | Email: Password:         |                                |                   |                               | Vpgra<br>to unk<br>featur      | o-IP Enhanced<br>de your No-IP account<br>ock many exciting<br>es. |
|                                       | Forget your password? N  | lo problem, <u>Click Here</u>  | ogin              |                               | Maxim<br>Anyca                 | o-IP Backup DNS<br>ize uptime and add<br>ast to your existing      |
|                                       | and would like to be for | FREE, <u>register</u> as a new | user.             |                               |                                | o-IP Monitoring                                                    |

| Hosts/Redirects DNS                                                | Hosting Domain Registra                                        | tion Mail SSL                | Certificates    | Monitoring                        | Backup DNS                                     | Renew/Activate                              |
|--------------------------------------------------------------------|----------------------------------------------------------------|------------------------------|-----------------|-----------------------------------|------------------------------------------------|---------------------------------------------|
| Need redundancy<br>for your mail server?                           | Your No-II                                                     | P                            |                 |                                   |                                                |                                             |
| Click here for more info                                           | Cuixiang, welcome to you                                       | ur No-IP!                    |                 | Last Login                        | : 2012-04-04 21:40:56 PI                       | DT from IP 65.49.14.58                      |
| 24/7 Server Monitoring<br>and Failover<br>Click here for more info | You have successfully logged<br>an item from the navigation ab | into No-IP's membe<br>ove.   | r section. To s | start using No-IF                 | "s services select an                          | icon below or choose                        |
| Need Help?     Support Conter                                      |                                                                |                              | 4               |                                   |                                                |                                             |
| <ul> <li>Basic Troubleshooting<br/>Guide</li> </ul>                | Manage Domains                                                 | Add Domain                   | Refer I         | Friend                            | Add a Host                                     | Manage Hosts                                |
| + Support Ticket                                                   |                                                                | CI                           | ick Add a l     | Host to creat                     | ea                                             |                                             |
| * Contact Us                                                       | \$15 Find a Domain                                             | Name                         | niani nani      |                                   | com 💌 🧲                                        | Search                                      |
| Get Connected                                                      | • Own a domain name?                                           |                              |                 | 🔥 Your No-II                      | P Alerts                                       |                                             |
| N 🖪 🔼 You                                                          | Use vour own domain name                                       | with our DNS syster          | m. Add          | You do not have                   | any notices at this tir                        | ne                                          |
|                                                                    | your domain name now or re<br>features                         | <u>ad more</u> for pricing a | and             | Check this spot<br>account such a | for important informa<br>s expiring services a | ation regarding your<br>nd trouble tickets. |
|                                                                    | Home   AP                                                      | Contact Us                   | Sitemap   T     | erms of Service                   | Privacy Policy   E                             | Blog                                        |

Należy stworzyć krok po kroku nazwy domeny zgodnie z instrukcjami w kroku 2, www.no-ip.com DO DDNS

Ustawienia usługę w NVR

Proszę ustawić ustawienia DDNS w NVR przez hosta, nazwę użytkownika i hasło jakie dostał od

#### www.no-ip.com

Weź hostname yczgwp.no-ip.info, nazwę użytkownika, hasło cam cam2012 na przykład. Po pierwsze, chodzi do

opcji Ustawienia DDNS na panelu administratora. Po drugie, wybierz No-IP jako serwer ..

Po trzecie, należy wypełnić przed kamerą jako DDNS użytkownik wypełnić hasło cam2012 jako hasło DDNS, wypełnić ycxgwp.no-ip.info jak DDNS domeny i adres URL serwera, a następnie kliknij, aby uratować życie. Kamera uruchomi się ponownie i podjąć ustawienia DDNS skuteczne.

Po czwarte, po wznowieniu, zaloguj NVR i przejdź do opcji Stan urządzenia na panelu administratora, i sprawdzić, czy stan DDNS

jest udany.

Jeśli nie powiodło się, należy dokładnie sprawdzić, czy masz wejście poprawną nazwę hosta, nazwę użytkownika i hasło, a następnie spróbuj przerobić ustawienia.

#### UWAGA :

Jeśli ustawiono Third Party DDNS pomyślnie, nazwa domeny będzie nieważny. The Third Party DDNS a nazwa domeny nie może pracować w tym samym czasie, kiedy ostatni raz skonfigurowany będzie obowiązywać.

2) Czy przekierowania portów w routerze Przykład: adres IP LAN aparatu jest http://192.168.8.100:2000, Port mediów nie. jest 9200. Po pierwsze, zaloguj się do routera, przechodzi do menu Port Forwarding lub port spust (lub nazwie Virtue Server na

Niektóre marki router). Weź routera marki Linksys jako przykład, Zaloguj router i idzie do Applications & Gaming->

Pojedyncze Port Forwarding.

Po drugie, należy utworzyć nową kolumnę według adresu IP LAN i port HTTP Ilość NVR ciągu router pokazał jak poniżej.

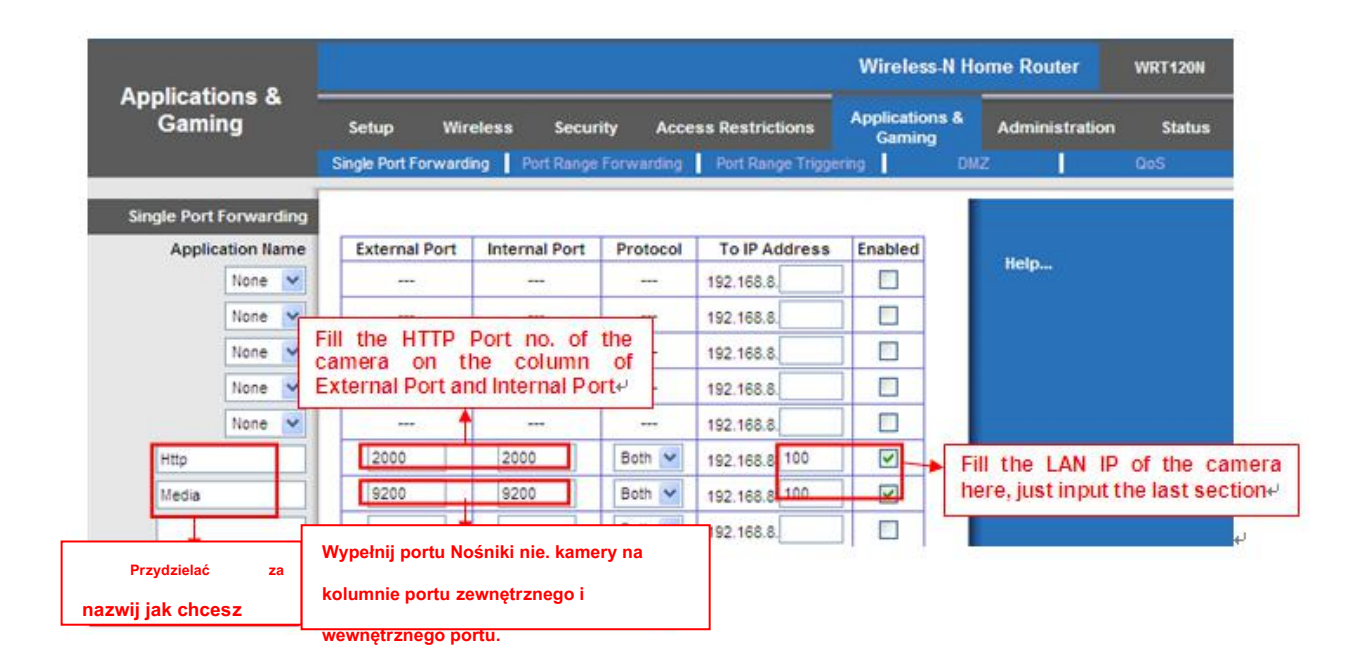

3) Nazwa Zastosowanie domeny dostęp do kamery przez internet

Po zakończeniu port forwarding, można użyć nazwy domeny + http no.to dostęp do kamery za pośrednictwem Internetu. Weź hostname ycxgwp.no-ip.info i HTTP nie. 2000 na przykład, link użytkowanie aparatu za pośrednictwem Internetu będzie http://

#### 2. Skonfiguruj parametry IP

Tu bierzemy routera TP-LINK jako przykład.

 Adres IP NVR musi być w przedziale puli adresów routera. Zalogować się do klienta routera przez przeglądarkę, a następnie wybierz Serwer DHCP> usługi DHCP. Na stronie DHCP, można zobaczyć adres początkowy i adres końcowy puli adresów.

| <b>FP-LINK</b>     |                     |          |        |                                              |
|--------------------|---------------------|----------|--------|----------------------------------------------|
|                    |                     |          |        |                                              |
| tus                |                     |          |        |                                              |
| ck Setup           | DHCP Settings       |          |        |                                              |
| s                  |                     |          |        |                                              |
| vork               | DHCD Server:        | C Disah  |        | nable                                        |
| eless              | Shert D Address     | 400.400  | 0.400  |                                              |
| СР                 | Start IP Address:   | 192.168. | J.100  |                                              |
| HCP Settings       | End IP Address:     | 192.168. | 0.199  |                                              |
| HCP Client List    | Address Lease Time: | 120      | minute | s (1~2880 minutes, the default value is 120) |
| ddress Reservation | Default Gateway:    | 192.168. | 0.1    | (Optional)                                   |
| rwarding           | Default Domain:     |          |        | (Optional)                                   |
| curity             | Primary DNS:        | 0.0.0.0  |        | (Optional)                                   |
| ntal Control       | Secondary DNS:      | 0.0.0.0  |        | (Optional)                                   |
| ess Control        |                     |          |        |                                              |
| inced Routing      | 3                   | Con      |        |                                              |
| ndwidth Control    |                     | Sav      | e      |                                              |

Maska podsieci NVR musi być taka sama jak maska podsieci w statusie portu LAN. Brama domyślna NVR jest taki sam jak adres
 IP w statusie portu LAN. Korzystną alternatywą DNS i DNS może być taka sama jak DNS w statusie portu WAN.

| itatus            |                   |                                 |            |
|-------------------|-------------------|---------------------------------|------------|
| luick Setup       | Status            |                                 |            |
| VPS               |                   |                                 |            |
| etwork            | Firmware Version: | 3.13.27 Build 130419 Rel.14085n | 1          |
| /ireless          | Hardware Version: | WR840N v1 00000000              |            |
| НСР               |                   |                                 |            |
| orwarding         |                   |                                 |            |
| ecurity           | AN                |                                 |            |
| arental Control   | MAC Address:      | 00-0A-EB-13-09-19               |            |
| Access Control    | IP Address:       | 192.168.0.1                     |            |
| Advanced Routing  | Subnet Mask:      | 255.255.255.0                   |            |
| landwidth Control | a dense           |                                 |            |
| 2 & MAC Binding   |                   |                                 |            |
| ynamic DNS        | Vireless          |                                 |            |
| ystem Tools       | Wireless Radio:   | Enable                          |            |
|                   | Name (SSID):      | TP-LINK_840                     |            |
|                   | Mode:             | 11bgn mixed                     |            |
|                   | Channel Width:    | Automatic                       |            |
|                   | Channel:          | Auto (Current channel 10)       |            |
|                   | MAC Address:      | 00-0A-EB-13-09-19               |            |
|                   | WDS Status:       | Disable                         |            |
|                   |                   |                                 |            |
|                   | WAN               |                                 |            |
|                   | MAC Address:      | 00-0A-EB-13-09-1A               |            |
|                   | IP Address:       | 192.168.3.129                   | Dynamic IP |
|                   | Subnet Mask:      | 255.255.255.0                   |            |
|                   | Default Gateway:  | 192.168.3.1                     | Release    |
|                   | DNS Server        | 192 168 3 1 192 168 3 1         |            |

## 4.3 Specyfikacja

| NVR                         | Model                              | FN3104W                                                                         |
|-----------------------------|------------------------------------|---------------------------------------------------------------------------------|
| Wejście wideo               | Wejście wideo IP                   | Wejście kamery 4-kanałowy HD IP                                                 |
|                             | Wyjście HD-OUT                     | 1 * HD-OUT                                                                      |
| Wyjście wideo               | Wyjście VGA                        | 1 * VGA                                                                         |
|                             | Rozdzielczość wyświetlacza         | 1280 * 720 / 60Hz, 1280 * 1024 / 60Hz, 1280 * 720 / 50Hz, 1280<br>* 1024 / 50Hz |
|                             | Rozdzielczość<br>nagrywania        | 720P na kanał (4CH @ 720P)                                                      |
| Nagranie                    | Tryb nagrywania                    | Manual / zaplanowanym czasie / Motion Detect                                    |
|                             | Format kompresji                   | H.264                                                                           |
| Odtwarzanie nagranego dźwię | Odtwarzanie<br>synchroniczne<br>ĸu | 4 kanały 720P synchronicznego odtwarzania obrazu                                |
|                             | Tryb odtwarzania                   | Przewijanie do przodu / przewijanie do tyłu / do przodu Rama / Wolna play       |
|                             | Ethernet                           | Jeden port 10 / 100Mbps RJ45                                                    |
|                             | standard bezprzewodowy             | IEEE802.11b / g /                                                               |
| Sieć                        | Ochrona bezprzewodowa              | WEP, WPA, WPA2                                                                  |
|                             | Protokół sieciowy                  | IP, TCP, UDP, HTTP, HTTPS, SMTP, FTP, DHCP, DDNS, RTSP, UPnP, ONVIF             |

| HDD                     | Pojemność                               | Do 4TB                                                                                                    |
|-------------------------|-----------------------------------------|----------------------------------------------------------------------------------------------------|
|                         | Interfejs sieciowy                      | 1 * 10/100 Mbps RJ45                                                                                                    |
| Interfejs<br>zewnętrzny | Interfejs USB                           | 1 * Interfejs USB 2.0 dla myszy i przechowywania zewnętrznego                                                                                               |
|                         | Przycisk                                | 1 * Przycisk włączania / wyłączania, 1 * Przycisk Reset                                                                                                    |
|                         | Komputer<br>System operacyjny Microsoft | Windows XP, 7, 8, 8,1, 10, Mac OS                                                                                                    |
| Oprogramowanie          | Przeglądanie Internetu                  | Microsoft IE8 i powyżej wersji, Firefox, Safari                                                                                                    |
|                         | inteligentny telefon                    | iOS, Android, smartfony 3G / 4G                                                                                                    |
| Język                   | Język                                   | 14 języków (angielski, chiński, francuski, węgierski, czeski, holenderski, grecki, rosyjski, polski, hiszpański, portugalski, włoski, niemiecki, Finlandia) |
|                         | Zasilacz                                | DC 12V / 2A                                                                                                    |
|                         | Wymiarem (L * W *<br>H)                 | 234mm * 234mm * 52mm (9.2in * 9.2in 2.0in *)                                                                                                    |
| Eizvezno i              | Waga netto                              | 660g (1.5lb)                                                                                                    |
| środowiskowe            | temperatura<br>robocza                  | - 10ºC ~ 55ºC (-4ºF ~ 131ºF)                                                                                                    |
|                         | Wilgotność pracy                        | 20% ~ 85%, bez kondensacji                                                                                                    |
|                         | Temperatura<br>przechowywania           | -20°C ~ 60°C (-4°F ~ 140°F)                                                                                                    |

|                      | Wilgotność przy przechowywaniu | 0% ~ 90%, bez kondensacji                                     |  |
|----------------------|--------------------------------|---------------------------------------------------------------|--|
| Aparat fotograficzny | Model                          | FI9800W                                                       |  |
|                      | Typ czujnika                   | 1/4" CMOS                                                     |  |
| Czujnik obrazu       | Jakość wideo                   | 720 (1280 * 720)                                              |  |
|                      | Kompensacja tylnego<br>światła | $\checkmark$                                                  |  |
|                      | Typ obiektywu                  | F: 4 mm, K: 2.0                                               |  |
|                      | Zasięg IR                      | 20 m (65ft)                                                   |  |
| Obiektyw             | Tryb podczerwieni              | Automatyczny lub ręczny                                       |  |
|                      | Kąt widzenia                   | 62 °                                                          |  |
|                      | Ethernet                       | Jeden port 10 / 100Mbps RJ45                                  |  |
|                      | standard bezprzewodowy         | IEEE802.11b / g /                                             |  |
|                      |                                | IEEE802.11g: 11 Mbps (Max.);                                  |  |
| Sieć                 | Szybkość przesyłania danych    | IEEE802.11g: 54 Mbps (Max.);<br>IEEE802.11n: 150Mbps (maks.). |  |
|                      | Ochrona bezprzewodowa          | WEP, WPA, WPA2                                                |  |
|                      | Protokół sieciowy              | IP, TCP, UDP, HTTP, HTTPS, SMTP, FTP, DHCP, DDNS, RTSP, ONVIF |  |
| Funkcje              | Format wideo                   | H.264                                                         |  |
| oprogramowania       | Multi-Stream                   | Podwójne strumienie                                           |  |

|              | Detekcja ruchu                 | $\checkmark$                                 |
|--------------|--------------------------------|----------------------------------------------|
|              | Dzień noc                      | $\checkmark$                                 |
|              | Wodoodporny                    | IP66                                         |
|              | Waga netto                     | 360g (0.79lb)                                |
|              | Мос                            | DC12V                                        |
|              | Pobór mocy <5W                 |                                              |
| Fizyczne i   | Wymiarem (L * W *<br>H)        | 97mm * 67 mm * 64 mm (3.8in * 2.6in 2.5in *) |
| środowiskowe | Orzecznictwo                   | FCC, IC, CE, RoHS, IP66                      |
|              | temperatura<br>robocza         | - 10°C ~ 60°C (14°F ~ 140°F)                 |
|              | Wilgotność pracy               | 10% ~ 80%, bez kondensacji                   |
|              | Temperatura<br>przechowywania  | -20°C ~ 60°C (-4°F ~ 140°F)                  |
|              | Wilgotność przy przechowywaniu | 0% ~ 90%, bez kondensacji                    |

## 4.4 FAQ

#### 1. Brak obrazu na monitorze po uruchomieniu normalnie.

- Sprawdź, czy urządzenie jest podłączone do monitora poprzez HD-OUT lub kabla VGA.
- Sprawdź, czy kabel połączeniowy jest dobra.
- Zweryfikować Tryb wejścia monitora jest poprawny.

Proszę sprawdzić tryb wejścia monitora mecze z trybu wyjściowego urządzenia (na przykład, jeśli tryb wyjściowy NVR jest wyjście HD-OUT, wówczas tryb wejścia monitora musi być wejście HD-OUT). A jeśli nie, proszę zmodyfikować tryb wejścia monitora.

2. Brak pliku znaleziono rekordu w KRP lokalnym dysku twardym, i szybka "Nie odnaleziono pliku rekord".

• Zweryfikować czas systemowy ustawienie jest prawidłowe. Wybierać Menu> Ustawienia> Ogólne w interfejsie GUI, i

sprawdzić czas jest poprawny.

Sprawdź, czy warunek wyszukiwania jest poprawny. Wybierać Menu> Odtwarzanie w interfejsie graficznym oraz zweryfikowania

kanał i czas są prawidłowe.

Zweryfikować stan HDD jest normalne. Wybierać Menu> O> HDD INFO w interfejsie GUI

wyświetlić stan HDD.

3. Dlaczego nagranie nie zostanie wykonane po detekcji ruchu jest włączona?

Na stronie "Detekcja ruchu", sprawdź, czy następujące warunki są spełnione:

- Sprawdź, czy kanał detekcja ruchu jest prawidłowy.
- Sprawdź, czy segment czas wyzwalania jest ustawiony.
- Sprawdzić, czy obszar detekcji jest ustawiona.
- Sprawdź, czy nagranie jest zaznaczone.

#### 4. Dlaczego NVR przeszukać IPC ale nie może połączyć się z IPC?

Na stronie "IPC zarządzania", sprawdź, czy następujące warunki są spełnione:

- Sprawdź, czy nazwa użytkownika i hasło dla IPC są poprawne.
- Sprawdź, czy port strona internetowa dla IPC jest poprawna.
- Sprawdź, czy IPC obsługuje również protokół wybrany w NVR.

#### 5. ekran wyświetlacza jest niekompletny.

Potwierdzić bieżąca rozdzielczość i sprawdzić rozdzielczość obsługiwana przez wyświetlacz. Jeśli rozdzielczość to 1920 \* 1080, wyświetlacz musi obsługiwać rozdzielczości 1920 \* 1080.

6. Dlaczego nie mogę otwartych stron internetowych na kliencie być stosowane właściwie po przełączników serwerów NVR do trybu 1080p?

Gdy serwer NVR przełącza się w tryb 1080p, niektóre funkcje mogą wejść w życie dopiero po ponownym uruchomieniu serwera. W tym przypadku, wylogować się z klienta WWW i zalogować się do niego ponownie. W podobnych przypadkach, na przykład, zmieniając adres IP i port HTTP NVR, musisz zalogować się do klienta ponownie.

#### 7. Dlaczego nie można pliki wideo można pobrać je w czasie odtwarzania wideo lub pobrane pliki nie mogą być odtwarzane prawidłowo?

Aby zapisać zużywanych zasobów, limity serwera współbieżność odtwarzania wideo i plików do pobrania. W tym przypadku, zatrzymać odtwarzanie, a następnie pobierz pliki lub odtwarzanie filmów po pobraniu plików wideo.

#### 8. Dlaczego klient Web szybka TIME OUT po włączyć lub wyłączyć UPnP w ustawieniach sieciowych?

W tym przypadku serwer restartuje niektóre aplikacje. W związku z tym, trzeba wyjść klientowi internetową i zalogować się do klienta ponownie.

#### 9. szybka "nie mają prawa do tworzenia katalogu lub pliku!" po zrobieniu zrzutu.

Podczas korzystania z Windows7 lub Vista, może nie być w stanie snapshot ścieżkę z powodu ustawień bezpieczeństwa komputera.

Proszę dodać NVR jako zaufaną witrynę, aby rozwiązać ten problem. Otwórz IE, Wybierz Narzędzia> Opcje internetowe> Zabezpieczenia, Wybierz Zaufane witryny> następnie kliknij Miejsca, to pojawiają się na stronie, jak pokazano na poniższym rysunku.

| Trusted sites                                                                               | <b></b>                     |
|---------------------------------------------------------------------------------------------|-----------------------------|
| You can add and remove websites from this a this zone will use the zone's security settings | zone, All websites in<br>., |
| Add this website to the zone:<br>http://172.16.0.127:88/                                    | Add                         |
| Websites: 1. Input the IP adress                                                            | 2. Click Add<br>Remove      |
|                                                                                             |                             |
| Require server verification (https:) for all sites in t                                     | his zone                    |
| 3. Uncheck the checkbox                                                                     | Close                       |

#### 10. Po zakończeniu dodawania IPC pomyślnie, wideo z odpowiedniego kanału traci w trybie Live View.

Upewnij się, że tryb wyświetlania IPC wynosi nie więcej niż tryb wyświetlania NVR. Na przykład: tryb wyświetlania NVR dla 4 \* 960P, tryb wyświetlania IPC nie może być 1080P.

#### 11. Dlaczego klient Web poprosi komunikat "Wtyczki nie zostaną znalezione, kliknij mnie do pobrania" lub "Znajdź nowe wtyczki,

#### kliknij mnie do pobrania" Po zainstalowaniu wtyczki?

Trzeba zamknąć bieżącą przeglądarkę po zainstalowaniu wtyczki, a następnie otworzyć przeglądarkę, aby uzyskać dostęp do strony logowania.

## 4.5 Słowniczek

| Acrony m   | Semestr                                 | Opis                                                                                                    |
|------------|-----------------------------------------|----------------------------------------------------------------------------------------------------|
| DDNS Dynai | mic Domain<br>Nazwa serwera             | Dynamiczny DNS jest metodą, protokół lub usługa sieciowa, która udostępnia możliwość dla<br>urządzenia sieciowego, takiego jak router lub komputerowego systemu za pomocą protokołów<br>internetowych, aby powiadomić serwer nazw domen do zmiany w czasie rzeczywistym<br>(ad-hoc) aktywnej konfiguracji DNS skonfigurowanych hostów, adresów lub innych informacji<br>przechowywanych w systemie DNS. |
| DHCP Dynai | nic Host<br>Configuration<br>Protocol   | DHCP to protokół sieciowy używany przez zastosowanie urządzeń (klientom<br>DHCP), aby uzyskać informacje o konfiguracji do pracy w sieci Internet Protocol.                                                                                                    |
| HDD        | Dysk twardy                             | Nośnik pamięci, który przechowuje kodowane cyfrowo dane dotyczące talerzy<br>powierzchniami magnetycznych.                                                                                                    |
| HTTP       | Hypertext Transfer<br>Protocol          | Protokół do przesyłania żądania hipertekstu i informacje<br>pomiędzy serwerami a przeglądarkami za pośrednictwem sieci                                                                                                    |
| PPPoE Poin | t-to-Point<br>Protocol over<br>Ethernet | Jest to protokół sieciowy do enkapsulacji (PPP) ramek Point to Point Protocol<br>wewnątrz ramki Ethernet. Stosowany jest głównie z usługami ADSL gdzie<br>użytkownicy indywidualni podłączyć do radiotelefonu (modem ADSL over Ethernet) oraz w<br>zwykłych sieciach Metro Ethernet.                                                                                                    |
| PTZ        | Pan, Tilt, zoom                         | Kamery PTZ są układów napędowych, które umożliwiają przesuwanie kamery w lewo i<br>prawo, odchylić w górę iw dół i przybliżać i oddalać.                                                                                                    |
| NTP        | Network Time<br>Protocol                | Protokół umożliwia synchronizację zegarów komputerów w sieci.                                                                                                    |
| NVR        | Network Video<br>Recorder               | W NVR może być oparty na komputerze PC lub wbudowany system stosowany do scentralizowane zarządzanie i przechowywanie dla kamer IP.                                                                                                    |

## 4,6 CE i FCC

Kompatybilności elektromagnetycznej komunikat

(EMC) FCC

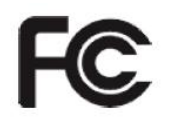

Urządzenie zestawia FCC Zasady części 15. Działanie podlega następujących dwóch warunków.

- To urządzenie nie może powodować szkodliwych zakłóceń.
- To urządzenie musi akceptować wszelkie odbierane zakłócenia, włącznie z zakłóceniami, które mogą powodować niepożądane działanie.

To urządzenie zostało przetestowane i uznane za zgodne z ograniczeniami dla urządzeń cyfrowych klasy A, zgodnie z częścią 15 przepisów FCC. Ograniczenia te mają na celu zapewnienie odpowiedniej ochrony przed szkodliwymi zakłóceniami, gdy sprzęt jest eksploatowany w środowisku komercyjnym. Urządzenie to generuje, wykorzystuje i może emitować energię o częstotliwości radiowej, a jeśli nie jest zainstalowane i używane zgodnie z instrukcją montażu, może powodować szkodliwe zakłócenia w komunikacji radiowej. Działanie tego sprzętu w obszarze mieszkalnym jak spowodować szkodliwe zakłócenia, w którym to przypadku użytkownik będzie zobowiązany do skorygowania zakłóceń na własny koszt.

#### Ostrzeżenie FCC

Jakiekolwiek zmiany lub modyfikacje nie zatwierdzone przez stronę odpowiedzialną za zgodność, mogą unieważnić prawo użytkownika do korzystania z tego urządzenia.

Znak CE Ostrzeżenie

# CE

Jest to produkt klasy A. W środowisku domowym produkt ten może powodować zakłócenia radiowe, w przypadku których użytkownik może być zmuszony do podjęcia odpowiednich kroków.

## 4.7 GWARANCJA

FOSCAM ceni swoją działalność i zawsze stara się zapewnić Klientom jak najlepszą obsługę. Nie ograniczona gwarancja sprzętowa

zapewnia FOSCAM chyba że Foscam Produkt ("Produkt") został zakupiony od autoryzowanego dystrybutora lub autoryzowanego sprzedawcy.

Dystrybutorzy mogą sprzedawać produkty do sprzedawców, którzy następnie sprzedają produkty użytkownikom końcowym. Nie serwis

gwarancyjny jest chyba że produkt jest

powrócił do autoryzowanego punktu zwrotnego w regionie, w którym produkt został po raz pierwszy wysyłają FOSCAM lub do punktu zakupu, w które mogą mieć wpływ regionalnych konkretnych gwarancji.

#### W przypadku zakupu produktu Foscam ze sklepu internetowego, prosimy o kontakt z punktem

zakupu-of-i poprosić o służbie powrót / zastępczej / naprawy.

#### Ograniczona gwarancja na sprzęt

Produkty są uzasadnione jest wolny od wad produkcyjnych materiałowych i wykonawczych, począwszy od dnia przewozowej Foscam.

Niniejsza ograniczona gwarancja na sprzęt nie obejmuje:

- Oprogramowania, w tym oprogramowania dodanego do produktów za pośrednictwem naszego systemu fabrycznej integracji oprogramowania, które zawarte
   na płycie CD, itp.
- Wykorzystanie które nie jest zgodne z instrukcją produktu.
- Niezastosowanie się do instrukcji na produkcie.
- Nadużywanie firmware bez wskazówek upoważnionego technika.
- Normalnego zużycia.

#### Procedury powrotne

- Proszę przeczytaj Foscam Zasady gwarancji i polityka dystrybutora pierwszy przed wysłaniem rzeczy z powrotem do punktu-of-zakupu.
- Klient musi najpierw kontakt punktach zakupu w celu uzyskania pozwolenia na dopuszczenie do Return Merchandise (RMA)
   przed zwróceniem produktu. Jeśli produkt otrzymał podejrzewa się wadliwy produkt i gwarancja nie wygasła, numer RMA pozwoli
   Reseler śledzić zwrot znacznie łatwiejsze i pomóc im przyspieszenia przetwarzania żądania.
- Po otrzymaniu numeru sprawy RMA, zapakuj pozycji (y) bardzo dobrze z oryginalnego opakowania i wszystkie oryginalne akcesoria dołączone takie jak zasilacze, wsporniki, kable, podręczniki i dyski CD ze sterownikami.
- Wpisz swój numer RMA oraz przyczynę powrotu (problem z produktem) na karcie gwarancyjnej wraz z kompletnym pakietem, aby wysłać je z powrotem.

#### zamienne Usługi

- Jeśli klienci zapytać o służbie zastępczej, prosimy o kontakt z punktem zakupu-of-a za ich politykę.
- Nasi technicy będą sprawdzać wszystkie elementy zwracane dla żądań zamiennych. Jeśli retuned produkt znajduje się w stanie gotowości do pracy, wracamy ta sama pozycja otrzymał. Jednak klienci będą

odpowiedzialny za wszystkie wysyłki i opłaty manipulacyjne poniesione na uzyskanie jednostki z powrotem do klienta.

- Jeśli zwracane produkty znajdują się wadliwy, wymienimy produkt i zakładamy koszt wysyłki na odesłanie urządzenie zastępcze dla klientów.
- Jeśli z jakiegokolwiek powodu, nie jesteśmy w stanie zapewnić zastąpienie oryginalnego zwróconego przedmiotu (-ów). Będziesz miał do wyboru na "Zastępstwo" w tej samej pozycji równej wartości.
- Nie zapewniamy wymianę i zastąpienie wyniku normalnego modernizacji sprzętu zgodnie rynek po 14 dniach od momentu wprowadzenia produktu jest dostarczana.
- Nasi technicy przetestować produkt przed wysłaniem na wymianę, wszelkie inne zapotrzebowanie na więcej niż dwa razy zamiennik dla tego samego produktu podczas limitu zastępczej zostaną odrzucone.
- · Zastąpione produkty objęte są gwarancją od stanu poprzedniego okresu gwarancyjnego.

#### Utrata gwarancji

- Gwarancja jest nieważna, jeżeli zakupu od nieautoryzowanego dystrybutora lub sprzedawcy.
- Gwarancja jest nieważna, jeżeli znak firmowy, znaczniki szeregowe, naklejki produktów zostały usunięte, zmienione lub zmodyfikowane.
- Gwarancja jest nieważna za nieprawne, niewłaściwego użytkowania lub bezczeszczenie produkt.
- Nadużywanie firmware bez wskazówek upoważnionego technika.
- Gwarancja jest nieważna na uszkodzenia fizyczne, zmieniany albo wewnętrznie lub zewnętrznie, niewłaściwe lub niewystarczające opakowanie po
  powrocie do celów RMA.
- Gwarancja jest nieważna, jeżeli uszkodzenie nastąpiło w wyniku wypadku, demontażu, nadużycia lub usługi lub modyfikacji przez kogoś
   innego niż wyznaczony sprzedawcy, sosie, rozszczepienie lub części zamiennej była w okresie gwarancji.
- Gwarancja jest nieważna, jeżeli produkt jest uszkodzony z powodu niewłaściwego środowiska pracy lub operacji. (Na przykład, niewłaściwa temperatura, wilgotność, niezwykłego wysiłku fizycznego lub elektrycznego lub zakłóceń, awarii lub wahań energii elektrycznej, elektryczność statyczna, przy użyciu niewłaściwego zasilacza, etc.)
- Gwarancja jest nieważna, jeżeli uszkodzony przez użycie części nie produkowanych lub sprzedawanych przez FOSCAM.
- Uszkodzenia spowodowane nieprawidłową instalacją produktów firm trzecich.
- Gwarancja jest nieważna, jeżeli uszkodzony na nieodpartą przyczyny, takie jak trzęsienie ziemi, pożar, uderzenie pioruna, powódź, itp
- Produkt poza gwarancją.

#### Opłata przewozowa

- Jeżeli produkty są wadliwe lub uszkodzone podczas normalnego użytkowania lub eksploatacji w granicach zastępczej, dystrybutorzy lub sprzedawcy są odpowiedzialni za wysyłkę kosztować produkt z powrotem do klientów, klienci powinni zakładać, koszt wysyłki wysłać produkt do punktu-of-zakupu.
- Podczas limitu zastępczej, jeśli klienci poprosić o wymianę ze względu na produkt nie pasuje do

osobiste oczekiwania klienta, klienci powinni odpowiedzialny zarówno za koszty wysyłki.

Klienci są odpowiedzialne zarówno dla wysyłki opłaty, jeżeli ich produktów poza granicę zastępczej ale wciąż limitu gwarancyjnego.

#### Serwis naprawczy na gwarancji

- FOSCAM zapewniają dodatkową usługę naprawczą dla produktu, który już na gwarancji, to jest wymagalny. Całkowita opłata zawiera koszt urządzenia i opłaty serwisowej. Koszt urządzenia (w tym akcesoria) jest średnia cena jednolite zapewnienie przez FOSCAM.
- Inny region może mieć różne opłaty serwisowej, skontaktuj się z punktów, których zakup w celu potwierdzenia, że przed zapytać o tę usługę.
- Nasi technicy będą cytować łączna cena po wykryć produkt, Jeśli klienci odmówił naprawy po cytacie, klienci muszą zapłacić za opłatą testowej \$ 3.5 / godzina. Jeśli zgadzasz się z cytatu, test będzie wolny.
- Naprawiony produkt z gwarancją będzie uzyskuje 3-miesięcznej gwarancji od daty odesłania produktu do klientów.

#### Ograniczenie odpowiedzialności

- Foscam nie ponosi odpowiedzialności za dodatkową gwarancją lub innym zobowiązaniem obiecanego przez sprzedawców, jeśli
   sprzedawca obiecał dodatkowe zobowiązania lub gwarancji; poproś o dokumentach w celu ochrony praw i interesów.
- Foscam nie oferujemy zwrotów w żadnych okolicznościach. Proszę skontaktować się z punktów, których zakup i śledzić ich polityki refundacji / powrotną.
- Foscam nie ponosi odpowiedzialności w żadnym wypadku za wszelkie pośrednie, przypadkowe, specjalne lub wyjątkowe szkody wynikające z lub w dowolnym związku z niniejszą umową lub produktów, w tym, lecz nie ograniczając się do utraconych zysków lub jakiekolwiek roszczenia w oparciu o odszkodowania lub rekompensaty, albo awaria ograniczoną lub wyłącznego środka do osiągnięcia podstawowego celu, lub w inny sposób. wyłączny środek nabywcy, wobec Foscam, będzie naprawa lub wymiana uszkodzonych części. Gdyby

Foscam wymienia produkt na swojej stronie internetowej w opisie błędu lub że nie jest już dostępny z jakiegokolwiek powodu, Foscam zastrzega sobie prawo do wyjaśnienia bez ponoszenia jakiejkolwiek odpowiedzialności.

Wszelkie prawa zastrzeżone. FOSCAM i logo są znakami towarowymi Foscam Shenzhen FOSCAM Intelligent Technology Limited., Zarejestrowanym w Stanach Zjednoczonych i innych krajach.

## 4.8 Oświadczenie

Zaleca się ostrożność w codziennym życiu, przechowywać informacje osobiste konto ostrożnie, nie dzielić konto osobiste łatwo. Zmień hasła do swojego konta i urządzeń okresowo i uaktualnić firmware sprzętu wzmocnić świadomość bezpieczeństwa.

Nasza firma nie daje żadnych gwarancji, dorozumianych, że produkt ten jest odpowiedni do określonego celu lub wykorzystania. Trzeba przestrzegać odpowiednich przepisów ustawowych i wykonawczych ograniczeń przy korzystaniu z produktów. Nasza firma nie ponosi żadnej odpowiedzialności nielegalnych działań przy użyciu naszych produktów.

Nasza firma nie ponosi żadnej odpowiedzialności za utratę siły wyższej, takich jak uszkodzenia lub wady systemu telekomunikacyjnego lub sieci Internet, wirusy komputerowe, atakami hakerów, uszkodzenia lub utraty informacji i usterek systemu komputerowego.

Moja firma nie musi podejmować żadnych odpowiedzialność szczególne, przypadkowe lub analogicznym utraty przez produkty naszej firmy lub jakiegokolwiek oprogramowania zapewnić przez naszą firmę, włączając, lecz nie ograniczając się do straty operacyjnej, zysku lub celu. Firma zajmuje tylko odpowiedzialność mających zastosowanie do krajowych i lokalnych wymogów prawnych.

Nasza firma nie ponosi żadnej odpowiedzialności za straty spowodowane następującymi w ant czasu:

1) strat zamówień;

2) utraty wartości niematerialnych szkód materialnych, takich jak dane, programy;

3) utraty wynagrodzenia zastrzeżonego przez klientów zewnętrznych.

Usunąć obrazy, należy sformatować kartę pamięci lub innych urządzeń do przechowywania danych nie powoduje całkowitego usunięcia oryginalnych danych obrazu. można przywrócić usuniętych plików z zużytych urządzenia pamięci masowej za pomocą oprogramowania komercyjnego, ale które będą potencjalnie prowadzić do osobistych danych obrazowych stosowanych złośliwie przez innych. Prywatność bezpieczeństwo danych należy do obowiązków użytkownika, firma nie ponosi odpowiedzialności.

Części wymienione w niniejszym sprawozdaniu nie należy rozumieć przez opis konfiguracji zakupionego produktu przez klienta, konfiguracja produktu musi przyznać się do konkretnych modeli zakupionych przez klienta.

Bez uprzedniej pisemnej zgody mojej firmy, cała zawartość odpowiedniej instrukcji obsługi jest powiązane z produktem nie może być powielana, przesyłana lub przechowywana w systemie odzyskiwania danych lub tłumaczyć na inne języki.

Nasza firma zastrzega sobie prawo do wprowadzania ulepszeń i modyfikacji produktu i odpowiednie instrukcje.

Firma zastrzega sobie prawo do ostatecznej interpretacji na temat naszych produktów.

## 4.9 Uzyskiwanie pomocy technicznej

Choć mamy nadzieję, że doświadczenie z NVR jest przyjemne i łatwe w użyciu, mogą wystąpić pewne problemy lub pytania, które Niniejszy Podręcznik użytkownika nie odpowiedział. Jeśli masz problem z urządzeniem, należy najpierw kontakt ze sprzedawcą w rozwiązywaniu problemów. Jeśli nasz sprzedawca nie może świadczyć usługi, prosimy o kontakt z naszym działem obsługi:

tech@foscam.com